# **DWZ** series Updater

取扱説明書

## 目次

| 1.概要     |                            |       |   | <br> | <br>3  |
|----------|----------------------------|-------|---|------|--------|
| 2.準備     |                            |       |   | <br> | <br>3  |
| 3.機器ソフトウ | ウェアバージョン                   | ・確認手順 | į | <br> | <br>3  |
| 4.インストール | レ手順                        |       |   | <br> | <br>5  |
| 4-1.フ:   | ォルダの構成                     |       |   | <br> | <br>5  |
| 4-2.Wi   | ndows XP の場合               | 2     |   | <br> | <br>5  |
| 4-3.Wi   | ndows Vista の <sup>は</sup> | 易合    |   | <br> | <br>12 |
| 4-4.Wi   | ndows 7 の場合                |       |   | <br> | <br>19 |
| 4-5.Wi   | ndows 8 の場合                |       |   | <br> | <br>27 |
| 5.アップデート | >手順                        |       |   | <br> | <br>42 |
| 6.アップデート | く後の確認                      |       |   | <br> | <br>44 |

#### 1. 概要

ZTX-B01、ZTX-M01、ZTX-B02RC、ZTX-M02RC、ZRX-C30、ZRX-HR50、ZRX-HR70のソフトウェアアップ デートの手順を説明します。

本説明書ではZRX-HR50を例に挙げて手順を説明しますが、各機器のアップデート手順は共通です。

#### 2. 準備

<ソフトウェアファイルの入手>

アップデートする機器に応じて、Updaterファイルをダウンロードします。(Ver.1.100)

くその他>

パーソナルコンピュータ

OS : Windows XP SP3, Windows Vista, Windows 7, Windows 8のいずれか USBケーブル: Type A – Type Micro B (市販品)

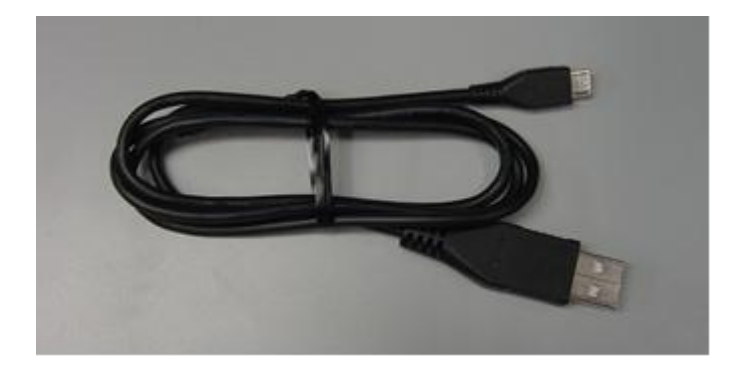

#### 3. 機器ソフトウェアバージョンの確認

機器のアップデートを行うかどうかの判断、またアップデート後の確認のため、機器のソフトウェアバージョンを確認します。

本項では、ZRX-HR50を例に説明しますが、他の機種も同様の手順です。型名を読み替えて確認を行ってください。

- A) ZRX-HR50の電源をONにします。
- B) UpdaterをインストールしたPCと、ZRX-HR50をUSBケーブルで接続します。
   (Updaterのインストール方法は、「4. インストール手順」をご参照ください)
   このとき、ZRX-HR50の表示・インジケータ類が電源LEDを除き全て消灯しますが、故障ではありません。

C) スタートメニューから、[All Programs] -> [Sony DWZ Flash Write Tool] -> [ZRX-HR50 Ver. 1.100 Updater] をクリックします。

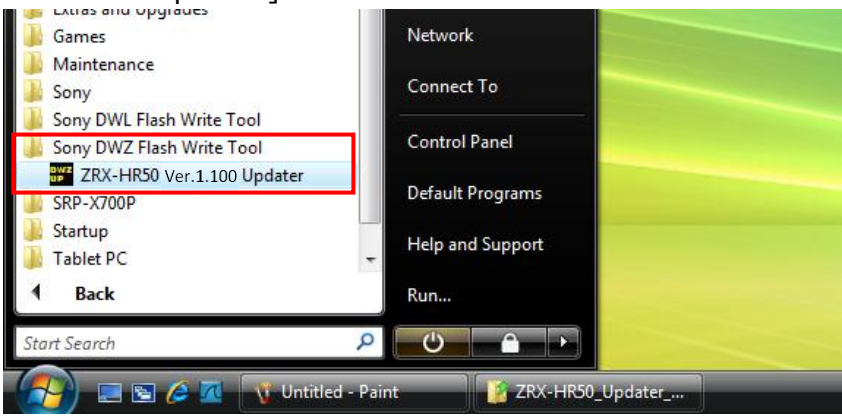

D) [Read Version] をクリックします。

| ZRX-HR50 Ver.1.100 Updater |              |
|----------------------------|--------------|
| Write                      | Read Version |
| Exit                       |              |
|                            |              |
|                            |              |

E) ソフトウェアバージョンが表示されます。確認できたら[OK]をクリックします。

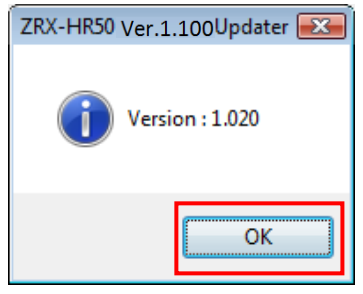

F) これでソフトウェアのバージョン確認は終了です。Updaterを終了する場合は[Exit]をクリックしてください。

| ZRX-HR50 Ver.1.100 Updater |              |
|----------------------------|--------------|
| Write                      | Read Version |
| Exit                       |              |
|                            |              |
|                            |              |

#### 4. インストール手順

PCにアップデーター および USBドライバーをインストールします。 本項では、ZRX-HR50を例に説明しますが、他の機種も同様の手順です。型名を読み替えてインストールを行ってく ださい。

## <4.1 フォルダ構成>

ダウンロードしたファイルは、ZIP圧縮されていますので、展開します。 展開後のフォルダ構成は以下のとおりです。

| 📴 ZRX-HR50_Updater_Setup_for_Yer_1_100 |                                                                                                    |          |                     |                   |  |
|----------------------------------------|----------------------------------------------------------------------------------------------------|----------|---------------------|-------------------|--|
| <u>File Edit View Favorites Tools</u>  | Help                                                                                                    |          |                     |                   |  |
| 🚱 Back 👻 💮 👻 🏂 Sea                     | arch 😥 Folders 🛄 🕇                                                                                                    |          |                     |                   |  |
| Address 🛅 F:\ZRX-HR50_Updater_Set      | up_for_Ver_1_100                                                                                                    |          |                     |                   |  |
| Folders ×                              | Name 🔺                                                                                                    | Size     | Туре                | Date Modified     |  |
| 🞯 Desktop                              | DotNetFX                                                                                                    |          | File Folder         | 4/1/2013 9:21 PM  |  |
| 🕀  My Documents                        | Contraction Contraction Contractico Contractico Contra |          | File Folder         | 3/22/2013 6:54 PM |  |
| 🖃 😼 My Computer                        | BUWZ_FLASH_WRITE_Setup.msi                                                                                                    | 1,676 KB | Windows Installer P | 4/1/2013 8:52 PM  |  |
| 🕀 🦺 3½ Floppy (A:)                     | 🔯 setup.exe                                                                                                    | 471 KB   | Application         | 4/1/2013 8:52 PM  |  |
| 🕀 🥯 Local Disk (C:)                    |                                                                                                    |          |                     |                   |  |
| 🕀 🧼 Local Disk (D:)                    |                                                                                                    |          |                     |                   |  |

## <4.2 Windows XP SP3 の場合>

#### 4.2.1 Updaterのインストール

A) ¥ZRX-HR50\_Updater\_Setup\_for\_Ver\_1\_100¥setup.exeをダブルクリックします。

| ZRX-HR50_Updater_Setup_for_       | Ver_1_100                                                         |                    |                                                                  |                                                                               |        |
|-----------------------------------|-------------------------------------------------------------------|--------------------|------------------------------------------------------------------|-------------------------------------------------------------------------------|--------|
| Eile Edit View Favorites Tools    | Help                                                              |                    |                                                                  |                                                                               | 🕂 🕺    |
| 🚱 Back 👻 🕥 👻 🏂 Sea                | arch 😥 Folders 🛄 🕇                                                |                    |                                                                  |                                                                               |        |
| Address 🛅 F:\ZRX-HR50_Updater_Set | up_for_Ver_1_100                                                  |                    |                                                                  |                                                                               | 💌 🄁 Go |
| Folders ×                         | Name 🔺                                                            | Size               | Туре                                                             | Date Modified                                                                 |        |
|                                   | DotNetFX<br>USB_Driver<br>BDWZ_FLASH_WRITE_Setup.msi<br>setup.exe | 1,676 KB<br>471 KB | File Folder<br>File Folder<br>Windows Installer P<br>Application | 4/1/2013 9:21 PM<br>3/22/2013 6:54 PM<br>4/1/2013 8:52 PM<br>4/1/2013 8:52 PM |        |

B) 画面1が表示されたら[Accept]をクリックし、C)の手順に進みます。画面2が表示される場合は、

D)の手順へ進んでください。

| [画面1]                                                                                                    | [画面2]                                                                                                    |
|----------------------------------------------------------------------------------------------------|----------------------------------------------------------------------------------------------------|
| 🕉 ZRX-HR50 Ver.1.100 Updater 🛛 🔟                                                                                                    | ZRX-HR50 Ver.1.100 Updater                                                                                                    |
| For the following components:                                                                                                    | Welcome to the ZBX-HB50 Ver 1 100 Undater                                                                                                    |
| .NET Framework 2.0                                                                                                    | Setup Wizard                                                                                                    |
| Please read the following license agreement. Press the page down key to see the rest of the agreement.                                                                                                    | The installer will guide you through the steps required to install ZPX-HR50 $\mbox{Ver.1.100}\mbox{Updater}$ on your computer.                                                                                                    |
| Microsoff Software Supplemental License TERMS         Microsoff Software Supplementation         Microsoff Windows         Microsoff Windows         Microsoff Corporation for based on where you live, one of its affiliates)         Microsoff Corporation for based on where you live, one of its affiliates)         Microsoff Corporation for based on where you live, one of its affiliates)         Microsoff Corporation for based on where we wanted to use Microsoft         Windows operating system oftware (Net software Ayou may use this software).         Software. You may use a coop of this supplement with each validly licensed copy of the software apply to the supplement.         The following license terms describe additional use terms for this supplement.         These terms and the license terms for the software apply to the supplement.         Wiew EULA for printing         Do you accept the terms of the pending License Agreement? | WARNING: This computer program is protected by copyright law and international treaties.<br>Unauthorized duplication or distribution of this program, or any portion of it, may result in severe civil<br>or criminal penalties, and will be prosecuted to the maximum extent possible under the law. |
| If you choose Don't Accept, install will close. To install you must accept this<br>agreement.                                                                                                    | Cancel (Back Next)                                                                                                    |

C) Updaterが動作するために必要な、.NET Framework 2.0をインストールしています。

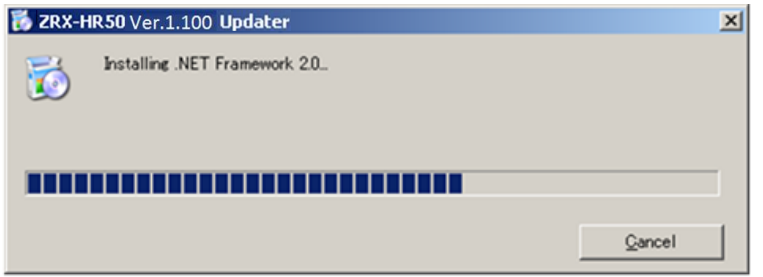

.NET Framework 2.0のインストールが完了すると、次の画面が表示されますのでD)の手順へ

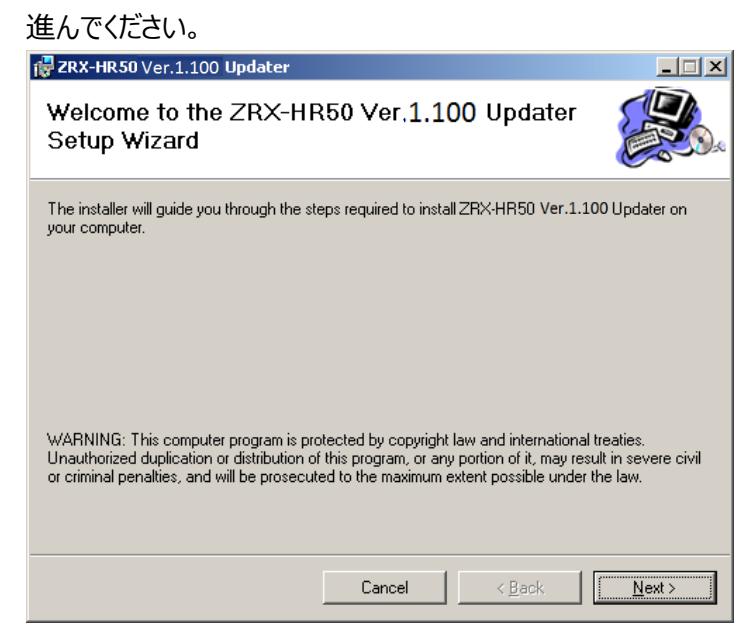

#### D) [Next>]をクリックします。

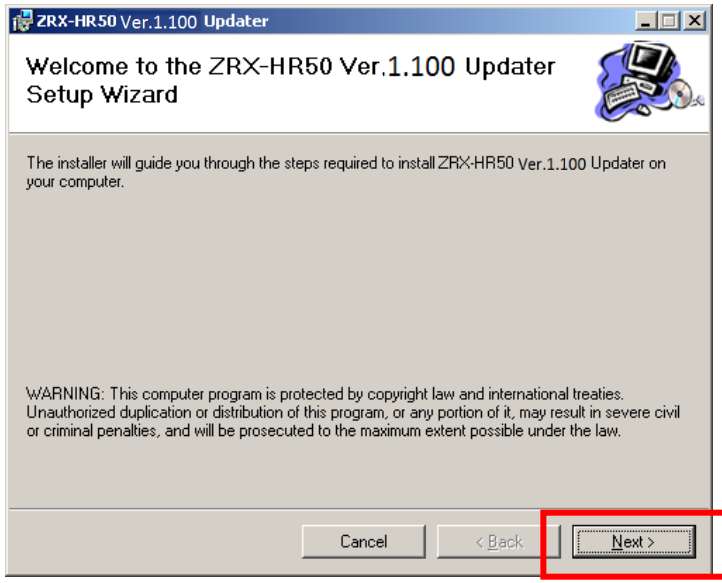

E) [Next>]をクリックします。

| 🛃 ZRX-HR50 Ver.1.100 Updater                                                           |                        |
|----------------------------------------------------------------------------------------|------------------------|
| Select Installation Folder                                                             |                        |
| The installer will install ZRX-HR50 Ver.1.100 Updater to the following folder          |                        |
| To install in this folder, click "Next". To install to a different folder, enter it be | low or click "Browse". |
| <u>F</u> older:                                                                        |                        |
| D:\Program Files\Sony\ZRX-HR50 Ver.1.100Updater\                                       | B <u>r</u> owse        |
|                                                                                        | <u>D</u> isk Cost      |
| Install ZRX-HR50 Ver.1.100 Updater for yourself, or for anyone who use                 | s this computer:       |
| O <u>E</u> veryone                                                                     |                        |
|                                                                                        |                        |
| Cancel < <u>B</u> ack                                                                  | <u>N</u> ext >         |

F) [Next>]をクリックすると、インストールが開始されます。

| 🛃 ZRX-HR50 Ver.1.100 Updater                                                          |                     |                  |               |
|---------------------------------------------------------------------------------------|---------------------|------------------|---------------|
| Confirm Installation                                                                  |                     |                  |               |
| The installer is ready to install ZRX-HR50<br>Click "Next" to start the installation. | ) Ver.1.100 Updater | on your computer |               |
|                                                                                       |                     |                  |               |
|                                                                                       |                     |                  |               |
|                                                                                       | Cancel              | < <u>B</u> ack   | <u>N</u> ext> |
| 🛃 ZRX-HR50 Ver.1.100 Updater                                                          |                     |                  | - 🗆 ×         |
| Installing ZRX-HR50 Ve                                                                | er., 1, 100 Upc     | later            |               |
| ZRX-HR50 Ver.1.100 Updater is being i                                                 | nstalled.           |                  |               |
| Please wait                                                                           |                     |                  | -             |
|                                                                                       |                     |                  |               |
|                                                                                       |                     |                  |               |
|                                                                                       |                     |                  |               |

G) 下記の画面が表示されたら[Close]をクリックします。これでUpdaterのセットアップは完了です。

| 🔂 ZRX-HR50 Ver.1.100 Updater                                                    |       |
|---------------------------------------------------------------------------------|-------|
| Installation Complete                                                           |       |
| ZRX-HR50 Ver.1.100 Updater has been successfully installed.                     |       |
| Click "Close" to exit.                                                          |       |
|                                                                                 |       |
|                                                                                 |       |
|                                                                                 |       |
|                                                                                 |       |
|                                                                                 |       |
| Please use Windows Update to check for any critical updates to the .NET Framewo | ork.  |
|                                                                                 |       |
| Cancel < <u>B</u> ack                                                           | Close |

#### 4.2.2 USBドライバーのインストール

PCとDWZ送信機、受信機(以下、ZRX-HR50を例に説明します)を初めて接続する際は、USBドライバーの インストールが必要です。一度インストールすれば2回目以降は不要です。

- A) ZRX-HR50の電源をONにします。
- B) PC と ZRX-HR50をUSBケーブルで接続します。 このとき、ZRX-HR50の表示・インジケータ類が電源LEDを除き全て消灯しますが、故障ではありません。
- C) PCのタスクバーに、新しい機器が接続されたことを示すバルーンが表示され、接続ウィザードが 起動します。 "No, not this time."にチェックし、 [Next >]をクリックしてください。

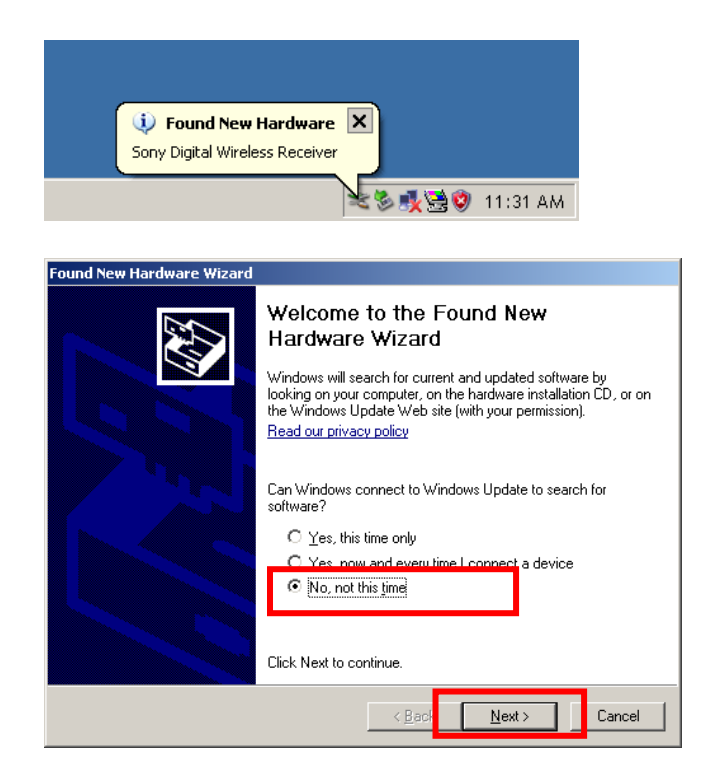

D) "Install from a list or specific location (Advanced)"をチェックし、[Next >]をクリックします。

| Found New Hardware Wizard |                                                                                                    |
|---------------------------|----------------------------------------------------------------------------------------------------|
|                           | This wizard helps you install software for:<br>Sony Digital Wireless Receiver<br>If your hardware came with an installation CD<br>or floppy disk, insert it now.<br>What do you want the wizard to do?<br>Install the software automatically (Recommended)<br>Install from a list or specific location (Advanced) |
|                           | Click Next to continue.                                                                                                    |
|                           | < <u>B</u> ack <u>N</u> ext > Cancel                                                                                                    |

## E) [Browse]をクリックします。

| Found New Hardware Wizard                                                                                                    |
|----------------------------------------------------------------------------------------------------|
| Please choose your search and installation options.                                                                                                    |
| Search for the best driver in these locations.                                                                                                    |
| Use the check boxes below to limit or expand the default search, which includes local<br>paths and removable media. The best driver found will be installed.   |
| Search removable media (floppy, CD-ROM)                                                                                                    |
| Include this location in the search.                                                                                                    |
| E:\ Browse                                                                                                    |
| C Don't search. I will choose the driver to install.                                                                                                    |
| Choose this option to select the device driver from a list. Windows does not guarantee that<br>the driver you choose will be the best match for your hardware. |
|                                                                                                    |
| < <u>B</u> ack <u>N</u> ext > Cancel                                                                                                    |

#### F) フォルダツリーから、

¥ZRX-HR50\_Updater\_Setup\_for\_Ver\_1\_100¥USB\_Driver¥for\_32bit を選択し[OK]をクリックします。

| Browse For Folder                                          |
|------------------------------------------------------------|
| Select the folder that contains drivers for your hardware. |
|                                                            |
|                                                            |
| 🗄 🧼 Local Disk (C:)                                        |
| 🛨 🥯 Local Disk (D:)                                        |
| 🕀 🤐 CD Drive (E:)                                          |
| 🖃 🕯 Removable Disk (F:)                                    |
|                                                            |
| 🗆 🚞 ZRX-HR50_Updater_Setup_for_Ver_1_                      |
| 🛅 DotNetFX                                                 |
| 🗆 🧰 USB_Driver                                             |
| 🗀 for_32bit                                                |
| For 64bit                                                  |
| 🗉 🗀 Shared Documents                                       |
|                                                            |
|                                                            |
| Ta view any subfaldence alights also size above            |
| to view any subrolders, dick a plus sign above.            |
|                                                            |
|                                                            |
|                                                            |

#### G) [Next >]をクリックします。

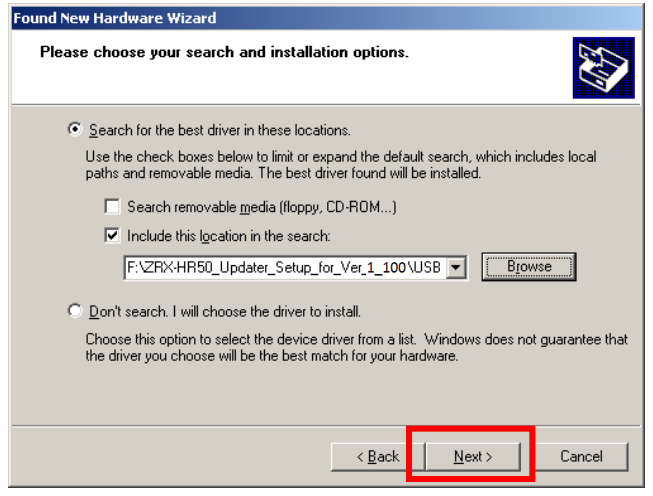

H) [Continue Anyway]をクリックすると、インストールが開始されます

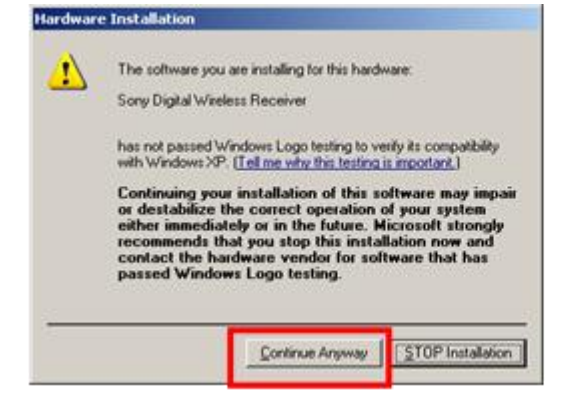

I) インストール中、下記の画面が表示される場合は、D), E)の手順と同様に[Browse]をクリックし、 フォルダツリーからUSBドライバーのフォルダを指定してください。その後[OK]をクリックすると、インストールが 続行されます。表示されない場合は何もせずに次の手順へ進んでください。

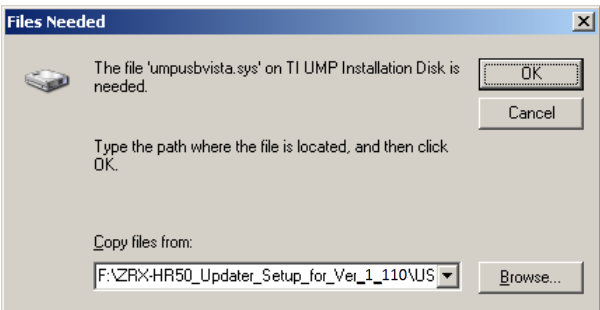

J) 下の画面が表示されたら[Finish]をクリックします。これでUSBドライバーのインストールは完了です。

| Found New Hardware Wizard |                                                                                                    |
|---------------------------|----------------------------------------------------------------------------------------------------|
| Found New Hardware Wizard | Completing the Found New<br>Hardware Wizard<br>The wizard has finished installing the software for:<br>Sony Digital Wireless Receiver |
|                           | Click Finish to close the wizard.                                                                                                    |
|                           | < Back Finish Cancel                                                                                                    |

## <4.3 Windows Vistaの場合>

#### 4.3.1 Updaterのインストール

A) ¥ZRX-HR50\_Updater\_Setup\_for\_Ver\_1\_100¥setup.exeをダブルクリックします。

| Coord and a state of the state of the st | R50_Updater_Setup_for_Ver_1_110 ►                              |                                                            | € Search                                        |          | <mark>ک</mark> ۵ |
|----------------------------------------------------------------------------------------------------|----------------------------------------------------------------|------------------------------------------------------------|-------------------------------------------------|----------|------------------|
| 🌗 Organize 👻 🏢 Viev                                                                                                    | vs 🔻 📄 Open 🔞 Burn                                             |                                                            |                                                 |          | 0                |
| Favorite Links                                                                                                    | Name                                                           | Date modified                                              | Туре                                            | Size     |                  |
| <ul> <li>Documents</li> <li>Pictures</li> </ul>                                                                                                    | DotNetFX     USB_Driver     ISB_DRIVER     ISB_DRIVE_Setup.msi | 4/2/2013 12:03 PM<br>4/2/2013 12:03 PM<br>4/1/2013 8:52 PM | File Folder<br>File Folder<br>Windows Installer | 1,676 KB |                  |
| Music<br>More »                                                                                                    | 🔂 setup.exe                                                    | 4/1/2013 8:52 PM                                           | Application                                     | 471 KB   |                  |

#### B) [Next>]をクリックします。

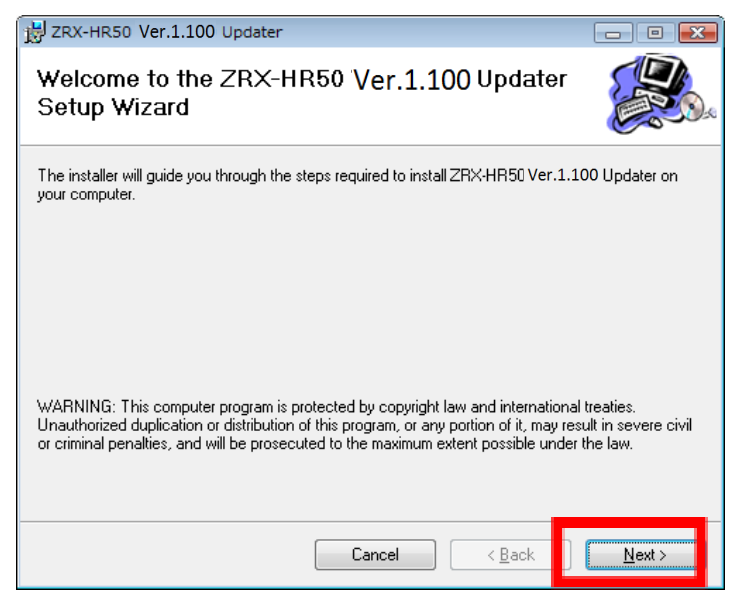

## C) [Next>]をクリックします。

| B ZRX-HR50 Ver.1.100 Updater                                                           | - • 💌                  |
|----------------------------------------------------------------------------------------|------------------------|
| Select Installation Folder                                                             |                        |
| The installer will install ZRX-HR50 Ver.1.100 Updater to the following folder          |                        |
| To install in this folder, click "Next". To install to a different folder, enter it be | low or click "Browse". |
| Folder:                                                                                |                        |
| 0.+rrogram riles+ourly+2rv-rinou ver.1,100 opualer+                                    | Bīowse                 |
|                                                                                        | Disk Cost              |
| Install ZRX-HR50 Ver.1.100 Updater for yourself, or for anyone wh                      | o uses this computer:  |
| ─ Everyone                                                                             |                        |
| ⊚ Just <u>m</u> e                                                                      |                        |
| Cancel < <u>B</u> ack                                                                  | Next >                 |

D) [Next>]をクリックすると、インストールが開始されます。

| B ZRX-HR50 Ver.1.100 Updater                                                                                            | - • •  |
|----------------------------------------------------------------------------------------------------|--------|
| Confirm Installation                                                                                                    |        |
| The installer is ready to install ZRX-HR50 Ver.1.100 Updater on your compute<br>Click "Next" to start the installation. | r.     |
| Cancel < Back                                                                                                    | Next > |

E) 下記の画面が表示されたら[Close]をクリックします。これでUpdaterのセットアップは完了です。

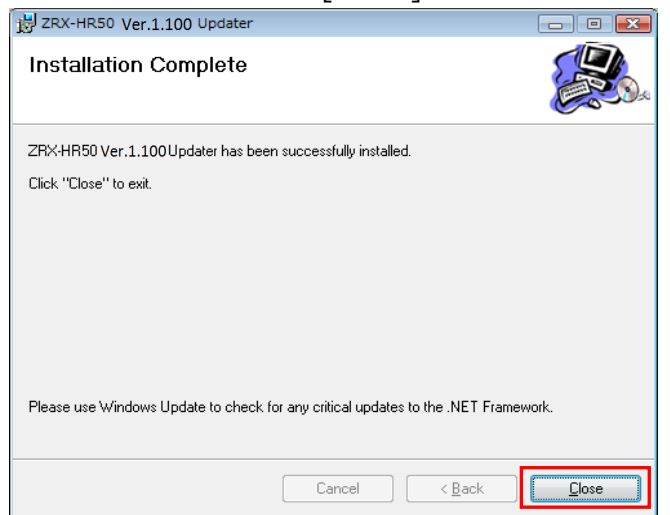

#### 4.3.2 USBドライバーのインストール

PC と DWZ送信機、受信機(以下、ZRX-HR50を例に説明します)を初めて接続する際は、USBドライバーの インストールが必要です。一度インストールすれば2回目以降は不要です。

A) インストール前に、お使いのOSが32bitか64bitか確認が必要です。
 スタートメニューから[Computer]を右クリックし、[Properties]を選択します。

| Internet Explorer              |                    |                             |
|--------------------------------|--------------------|-----------------------------|
| E-mail<br>Windows Mail         | ~~                 |                             |
| Wireless Studio                | sony<br>Documents  |                             |
| Backup and Restore Center      | Pictures           |                             |
| Paint                          | Music              |                             |
| DWX_Custom_Setting_Tool        | Recent Items >     |                             |
| Notepad                        | Computer           | Upen                        |
| DWR-S01D Version 1.12 Updater  | Network            | Explore                     |
| DWR-R01D Version 1.20 Updater  | Connect To         | Manage<br>Man Network Drive |
| 01 DWM-01 Version 1.20 Updater | Control Panel      | Disconnect Network Drive    |
|                                | Default Programs 🗸 | Show on Desktop             |
|                                | Help and Support   | Properties                  |
| All Programs                   | Run                |                             |

B) "System type"を確認し、32bitか64bitか確認します。下の画面では64bit OSを表しています。 確認ができたら、プロパティを閉じます。

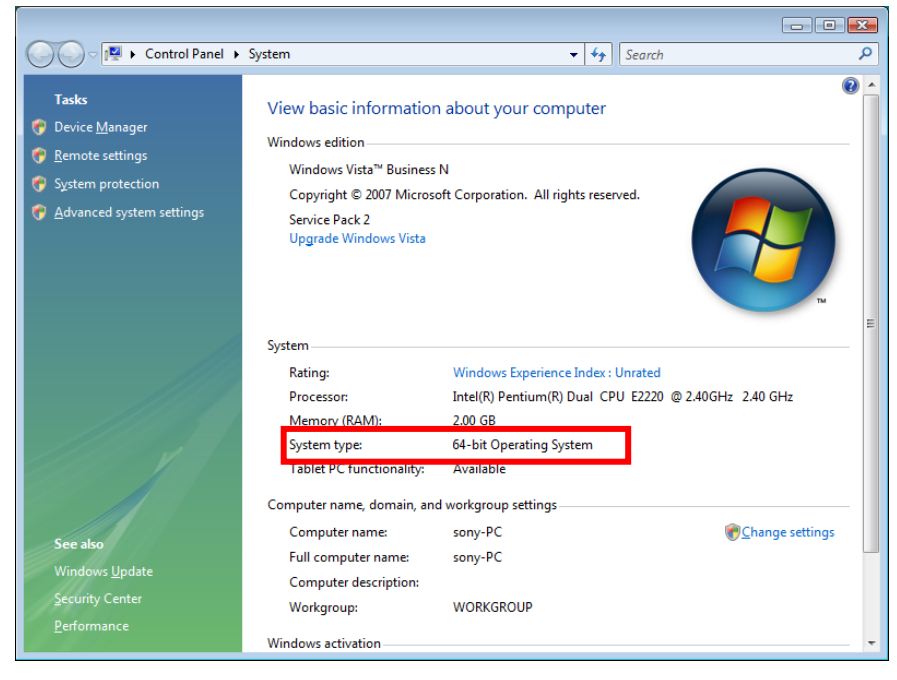

- C) ZRX-HR50の電源をONにします。
- D) PCとZRX-HR50をUSBケーブルで接続します。

このとき、機器の表示・インジケータ類が電源LEDを除き全て消灯しますが、故障ではありません。

以下の画面が表示されますので[Locate and install driver software(recommended)]をクリックします。 (表示されない場合は、【デバイスマネージャーからのUSBドライバーのインストール】を参照して下さい。)

 Found New Hardware
 Windows needs to install driver software for your Sony Digitl Wireless Receiver
 Locate and install driver software (recommended) Windows will guide you through the process of installing driver software for your device.
 Ask me again later Windows will ask again the next time you plug in your device or log on.
 Don't show this message again for this device Your device will not function until you install driver software.

E) [I don't have the disc. Show me other option]をクリックします。

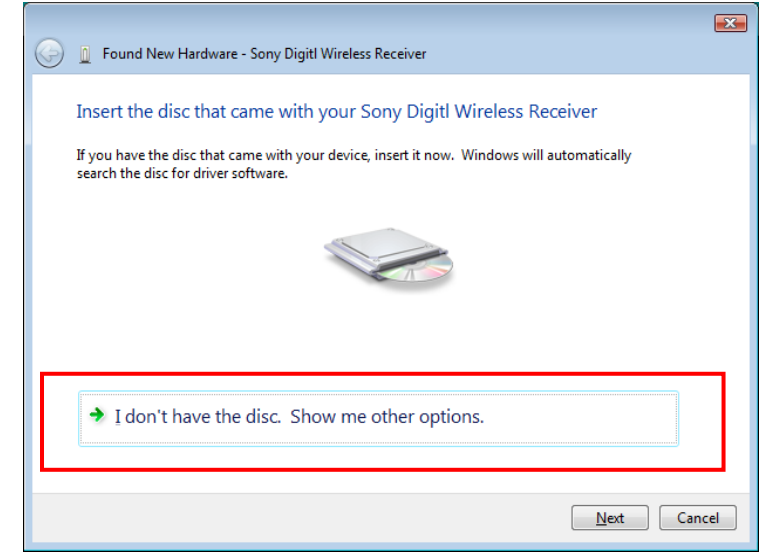

F) [Browse my computer for driver software(advanced)]をクリックします。

| 🚱 🧕 Found New Hardware - Sony Digitl Wireless Receiver                                                           |        |
|----------------------------------------------------------------------------------------------------|--------|
| Windows couldn't find driver software for your device                                                            |        |
| Check for a solution<br>Windows will check to see if there are steps you can take to get your device<br>working. |        |
| Browse my computer for driver software (advanced)<br>Locate and install driver software manually.                |        |
|                                                                                                    |        |
|                                                                                                    | Cancel |

## G) [Browse…]をクリックします。

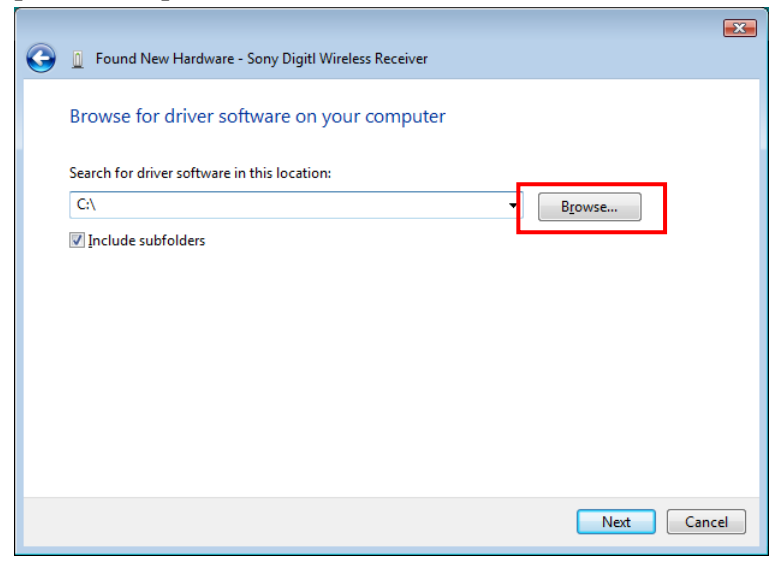

H) ¥ZRX-HR50\_Updater\_Setup\_for\_Ver\_1\_100¥USB\_Driverフォルダの中にfor\_32Bitフォルダと、
 for\_64Bitフォルダがありますので、手順 B)で確認したOSのタイプに合わせてフォルダを選び、[OK] をクリック

します。

| Browse For Folder                                          | <b>X</b> |  |  |  |
|------------------------------------------------------------|----------|--|--|--|
| Select the folder that contains drivers for your hardware. |          |  |  |  |
|                                                            |          |  |  |  |
| ▷                                                          | *        |  |  |  |
| WINDOWS_VISTA_32BIT_ENGLISH (E:)                           |          |  |  |  |
| WINDOWS_VISTA_32BIT_JAPANESE (F:)                          |          |  |  |  |
| DVD/CD-RW Drive (G:)                                       |          |  |  |  |
| 🖌 👝 Removable Disk (H:)                                    |          |  |  |  |
| ZRX-C30_Updater_Setup_for_Ver_1_010                        |          |  |  |  |
| ZRX-HR50_Updater_Setup_for_Ver_1_100                       |          |  |  |  |
| DotNetFX                                                   |          |  |  |  |
| USB_Driver                                                 | =        |  |  |  |
| 🍶 for_32bit                                                |          |  |  |  |
| 🍑 for_64bit                                                |          |  |  |  |
| ZRX-HR70_Updater_Setup_for_Ver_1_010                       |          |  |  |  |
| Detwork                                                    |          |  |  |  |
| b b 0317hyouka                                             |          |  |  |  |
| D 🎍 RMU 🚽                                                  |          |  |  |  |
|                                                            |          |  |  |  |
| To view subfolders, dick the symbol next to a folder.      |          |  |  |  |
| ОК Салсе                                                   |          |  |  |  |
|                                                            |          |  |  |  |

I) [Include subfolders]にチェックが入っていることを確認し、[Next]をクリックします。

| 0 | Update Driver Software - Sony Digital Wireless Receiver (COM21)                                                                                                    |  |
|---|----------------------------------------------------------------------------------------------------|--|
|   | Browse for driver software on your computer                                                                                                    |  |
|   | Search for driver software in this location:                                                                                                    |  |
|   | C:\                                                                                                    |  |
| Γ | ☑ Include subfolders                                                                                                    |  |
|   | Let me pick from a list of device drivers on my computer<br>This list will show installed driver software compatible with the device, and all driver<br>software in the same category as the device. |  |
|   | Next Cancel                                                                                                    |  |

J) [Install this driver software anyway]をクリックします。

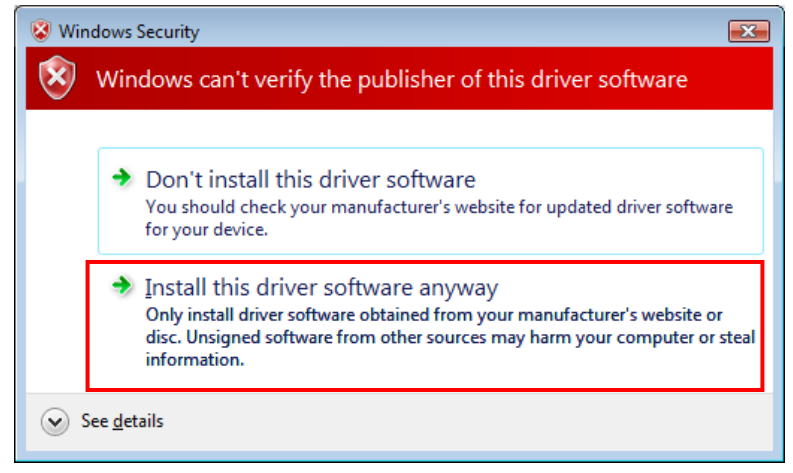

#### K) インストールが開始されます。

|                                                    | × |
|----------------------------------------------------|---|
| Found New Hardware - Sony Digitl Wireless Receiver |   |
| Installing driver software                         |   |
|                                                    |   |
|                                                    |   |
|                                                    |   |
|                                                    |   |
|                                                    |   |
|                                                    |   |
|                                                    |   |
|                                                    |   |
|                                                    |   |

L) 以下の画面が現れたらインストールは終了です。PCを再起動してください。

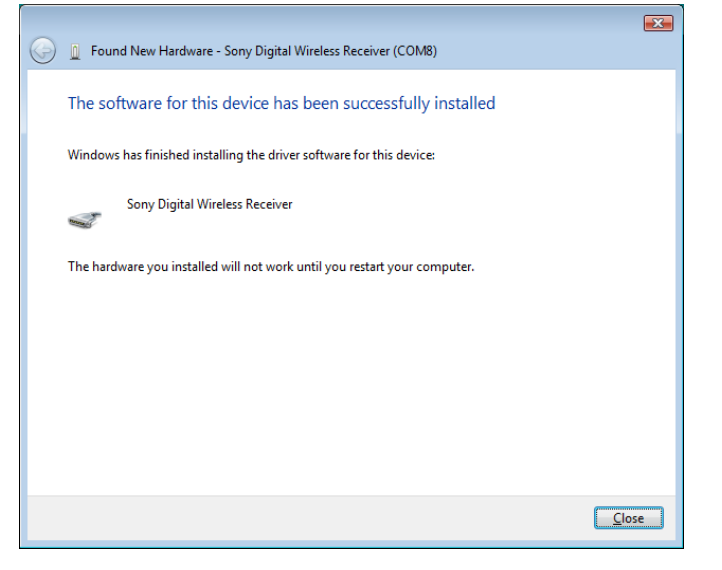

#### <4.4 Windows 7の場合>

4.4.1 Updaterのインストール

A) ¥ZRX-HR50\_Updater\_Setup\_for\_Ver\_1\_100¥setup.exeをダブルクリックします。

| 🕞 🔍 🗢 📕 🕨 Comp                                      | oute | r → Removable Disk (H:) →      | ZRX-HR50_Update | er_Setup_for_Ver_1_100►                                                        |                                                                |                    | <b>▼ 4</b> 9 | Search ZRX-HR50_Updater_ |
|-----------------------------------------------------|------|--------------------------------|-----------------|--------------------------------------------------------------------------------|----------------------------------------------------------------|--------------------|--------------|--------------------------|
| Organize 🔻 Share                                    | with | 🕶 🔻 Burn New folde             | r               |                                                                                |                                                                |                    |              | 8== •                    |
| 🖳 Recent Places                                     | *    | Name                           |                 | Date modified                                                                  | Туре                                                           | Size               |              |                          |
| C Libraries<br>C Documents<br>→ Music<br>E Pictures |      | DotNetFX USB_Driver USB_Driver | _Setup.msi      | 4/2/2013 12:03 PM<br>4/2/2013 12:03 PM<br>4/1/2013 8:52 PM<br>4/1/2013 8:52 PM | File folder<br>File folder<br>Windows Installer<br>Application | 1,676 KB<br>471 KB |              |                          |
| Videos                                              |      |                                |                 |                                                                                |                                                                |                    |              |                          |

#### B) [Next>]をクリックします。

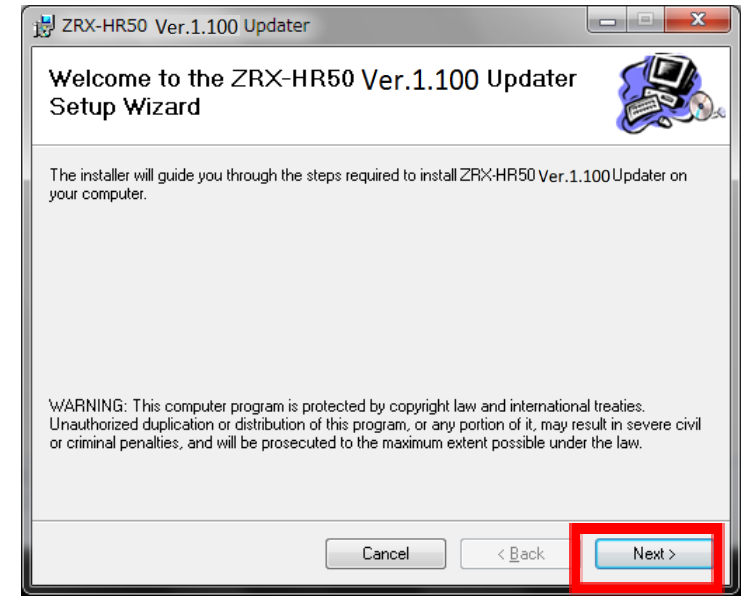

#### C) [Next>]をクリックします。

| B ZRX-HR50 Ver.1.100 Updater                                                                                                    | X                                       |
|----------------------------------------------------------------------------------------------------|-----------------------------------------|
| Select Installation Folder                                                                                                    |                                         |
| The installer will install ZRX-HR50 Ver.1.100Updater to the following folder.                                                                                      |                                         |
| To install in this folder, click "Next". To install to a different folder, enter it below or                                                                       | click "Browse".                         |
| Eolder:<br>C¥Program Files (x86)¥Sony¥ZRX-HR50 Ver.1.100 Updater¥<br>Install ZRX-HR50 Ver.1.100 Updater for yourself, or for anyone who use<br>Everyone<br>Uust me | Browse<br>Disk Cost<br>s this computer: |
| Cancel < <u>B</u> ack                                                                                                    | Next >                                  |

D) [Next>]をクリックすると、インストールが開始されます。

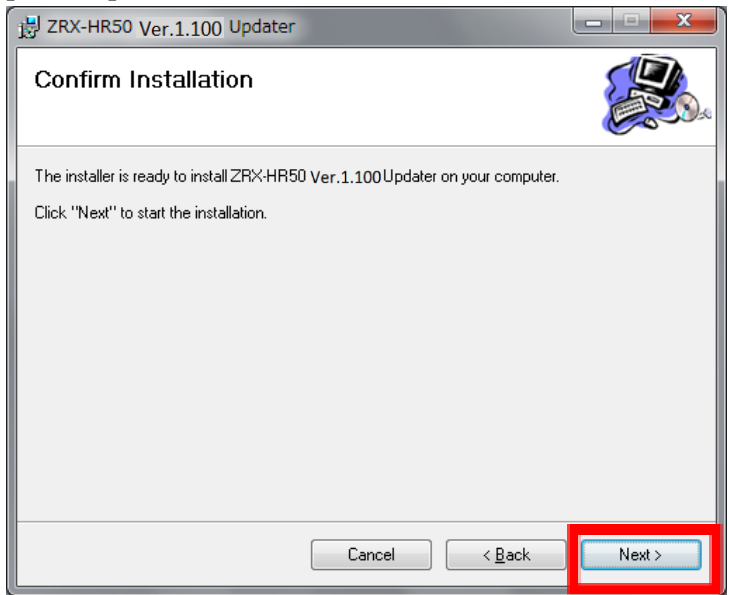

E) 下記の画面が表示されたら[Close]をクリックします。これでUpdaterのセットアップは完了です。

| B ZRX-HR50 Ver.1.100 Updater                                                 | X      |
|------------------------------------------------------------------------------|--------|
| Installation Complete                                                        |        |
| ZRX-HR50 Ver.1.100 Updater has been successfully installed.                  |        |
| Click "Close" to exit.                                                       |        |
|                                                                              |        |
|                                                                              |        |
|                                                                              |        |
|                                                                              |        |
|                                                                              |        |
| Please use Windows Update to check for any critical updates to the .NET Fram | ework. |
| Cancel < <u>B</u> ack                                                        | Close  |

#### 4.4.2 USBドライバーのインストール

PCとDWZ送信機、受信機(以下、ZRX-HR50を例に説明します)を初めて接続する際は、USBドライバーの インストールが必要です。一度インストールすれば2回目以降は不要です。

- A) ZRX-HR50の電源をONにします。
- B) USBケーブルで、ZRX-HR50とPCを接続します。 このとき、機器の表示・インジケータ類が電源LEDを除き全て消灯しますが、故障ではありません。
- C) OSのSystem Typeが32bitか、または64bitか確認します。
   スタートメニューから[Computer]を右クリックし、[Properties]を選択します。

| Wireless Studio          |                      |   |                                               |
|--------------------------|----------------------|---|-----------------------------------------------|
| DWX_Custom_Setting_Tool  | SONY                 |   |                                               |
| Notepad                  | Documents            |   |                                               |
| Calculator               | Pictures             |   |                                               |
| RMU-01 Setting Tool      | Music                |   |                                               |
| Paint                    | Computer             |   | Open                                          |
| Calanian Taol            | Control Panel        | 0 | Manage                                        |
| Getting Started          | Devices and Printers |   | Map network drive<br>Disconnect network drive |
| Setting Statted          | Default Programs     |   | Show on Desktop                               |
| Connect to a Projector   | Help and Support     |   | Rename                                        |
| Sticky Notes             |                      |   | Properties                                    |
| All Programs             |                      |   |                                               |
| earch programs and files | Shut down            |   |                                               |
|                          |                      |   |                                               |

D) "System type"を確認し、32bitか64bitか確認します。下の画面では32bit OSを表しています。
 確認ができたら、[Device Manager]をクリックします。

| 🕞 💬 🖳 🕨 Control Panel 🕨                                                 | All Control Panel Items 🔸 System                                                      | n                                                                                           |
|-------------------------------------------------------------------------|---------------------------------------------------------------------------------------|---------------------------------------------------------------------------------------------|
| Control Panel Home                                                      | View basic information<br>Windows edition<br>Windows 7 Professional                   | about your computer                                                                         |
| <ul> <li>System protection</li> <li>Advanced system settings</li> </ul> | Copyright © 2009 Microso<br>Service Pack 1<br>Get more features with a n              | ft Corporation. All rights reserved.<br>ew edition of Windows 7                             |
|                                                                         | System                                                                                |                                                                                             |
|                                                                         | Rating:                                                                               | 3.9 Windows Experience Index                                                                |
|                                                                         | Processor:<br>Installed memory (RAM):<br>System type:                                 | Intel(R) Pentium(R) Dual CPU E2220 @ 2.40GHz 2.40 GHz<br>2.00 GB<br>32-bit Operating System |
|                                                                         | Pen and Touch:<br>Computer name, domain, and<br>Computer name:<br>Full computer name: | Touch Input Available with 2 Touch Points<br>workgroup settings<br>SONY-PC<br>SONY-PC       |
| See also<br>Action Center                                               | Computer description:<br>Workgroup:                                                   | WORKGROUP                                                                                   |
| Windows Update<br>Performance Information and<br>Tools                  | Windows activation<br>Windows is activated<br>Product ID: 00371-221-732               | 5576-86019 Change product key                                                               |

E) [Other Devices]の[Sony Digital Wireless Receiver]を右クリックし、コンテキストメニューから[Update Driver Software…]を選択します。

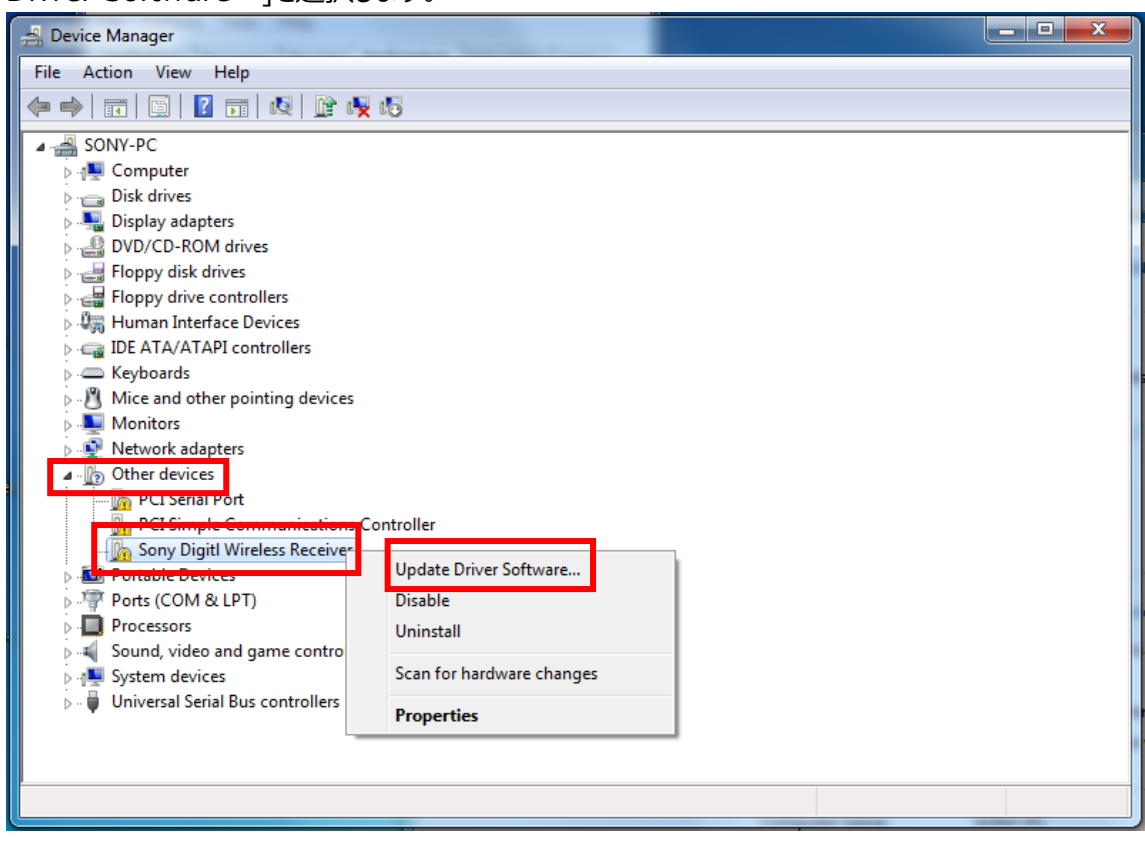

F) [Browse my computer for driver software]をクリックします。

| 9 | <u>0</u> U | pdate Driver Software - Sony Digitl Wireless Receiver                                                                                                    | x      |
|---|------------|----------------------------------------------------------------------------------------------------|--------|
|   | How        | v do you want to search for driver software?                                                                                                    |        |
|   | •          | Search automatically for updated driver software<br>Windows will search your computer and the Internet for the latest driver software<br>for your device, unless you've disabled this feature in your device installation<br>settings. |        |
|   | •          | B <u>r</u> owse my computer for driver software<br>Locate and install driver software manually.                                                                                                    |        |
|   |            |                                                                                                    |        |
|   |            |                                                                                                    | Cancel |

## G) [Browse]をクリックします。

| 0 | Update Driver Software - Sony Digitl Wireless Receiver                                                                                                    |
|---|----------------------------------------------------------------------------------------------------|
|   | Browse for driver software on your computer                                                                                                    |
|   | Search for driver software in this location:                                                                                                    |
|   | C:\ ▼ Browse                                                                                                    |
|   | ☑ Include subfolders                                                                                                    |
|   | Let me pick from a list of device drivers on my computer<br>This list will show installed driver software compatible with the device, and all driver<br>software in the same category as the device. |
|   | <u>N</u> ext Cancel                                                                                                    |

H) ダウンロードしたファイルのUSB\_Driverフォルダの中にfor\_32Bitフォルダと、for\_64Bitフォルダがありますので、 お使いのOSに合わせてフォルダを選び、[OK] をクリックします。

| Browse For Folder                                          | ×         |
|------------------------------------------------------------|-----------|
| Select the folder that contains drivers for your hardware. |           |
| Nesktop                                                    |           |
| D a Libraries                                              |           |
| D 🖪 SONY                                                   |           |
| ▷ 🖳 Computer                                               |           |
| ▷ 👽 Network                                                |           |
| ZRX-HR50_V1_100_Update_Kit                                 |           |
| USB_Driver                                                 |           |
| Jon for_32bit                                              |           |
| 🍌 for_64bit                                                |           |
| ZRX-HR50_V1_020_For_Update                                 |           |
|                                                            |           |
|                                                            |           |
| Eolder: for_32bit                                          |           |
|                                                            | OK Cancel |
|                                                            |           |

I) [Include subfolders]にチェックが入っていることを確認し、[Next]をクリックします。

| Update Driver Software - Sony Digitl Wireless Receiver                                                                                                    |  |
|----------------------------------------------------------------------------------------------------|--|
| Browse for driver software on your computer                                                                                                    |  |
| Search for driver software in this location:                                                                                                    |  |
| ONY\Desktop\ZRX-HR50_V1_100_Update_Kit\USB_Driver\for_32bit  Browse                                                                                                    |  |
| ☑ Include subfolders                                                                                                    |  |
| Let me pick from a list of device drivers on my computer<br>This list will show installed driver software compatible with the device, and all driver<br>software in the same category as the device. |  |
| <u>N</u> ext Cancel                                                                                                    |  |

J) [Install this driver software anyway]をクリックします。

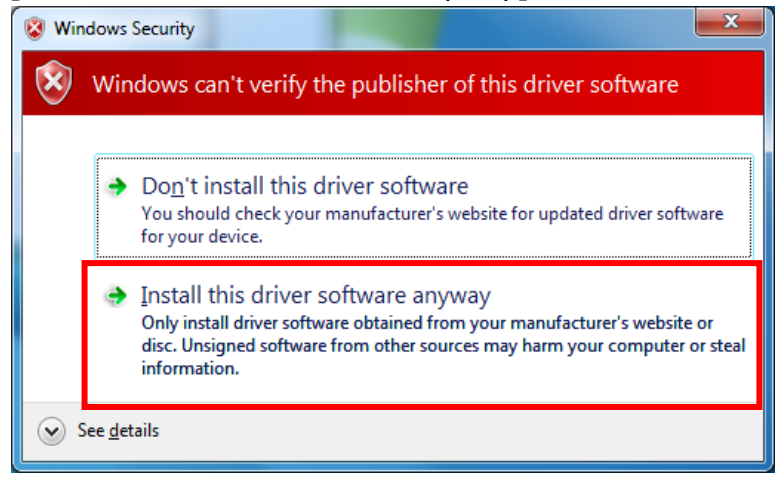

#### K) インストールが開始されます。

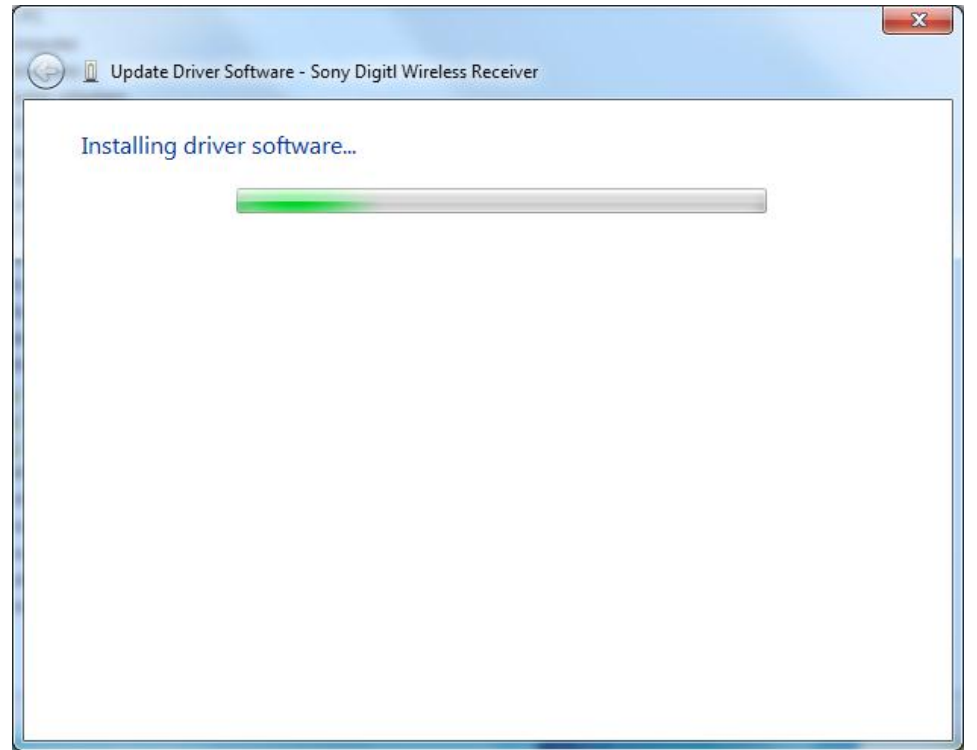

L) インストールが完了すると下図のウィンドウが表示されるので[Close]をクリックします。

| 🕞 🗕 Update Driver Software - Sony Digital Wireless Receiver (COM11)  | ×     |
|----------------------------------------------------------------------|-------|
| Windows has successfully updated your driver software                |       |
| Windows has finished installing the driver software for this device: |       |
| Sony Digital Wireless Receiver                                       |       |
|                                                                      |       |
|                                                                      |       |
|                                                                      |       |
|                                                                      |       |
|                                                                      | Close |

M) 再度、Device Managerを開き、USBドライバーがインストール済みであることを確認します。

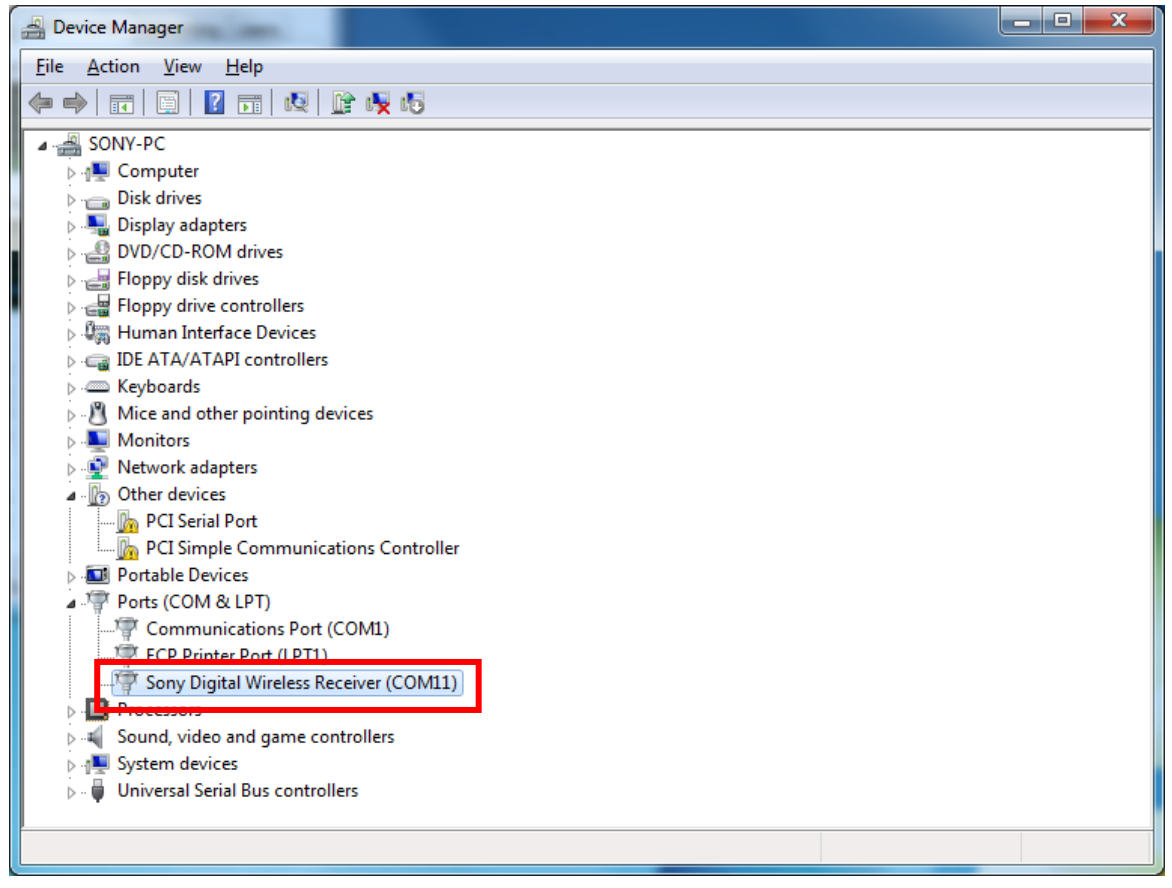

## <4.5 Windows 8の場合>

#### 4.5.1 .NET Framework 3.5 のインストール

DWZ送信機、受信機(以下、ZRX-HR50を例に説明します)のソフトウェアアップデートソフト(以下、DWZ Updater)では、".NET Framework 2.0"を使用しています。".NET Framework2.0"のアプリケーションを Windows 8で動作させるための方法を紹介します。PCがインターネット接続できるかできないかで方法が変わりま す。

○PCがインターネットに接続している場合

A) ¥ZRX-HR50\_Updater\_Setup\_for\_Ver\_1\_100¥setup.exeをダブルクリックします。

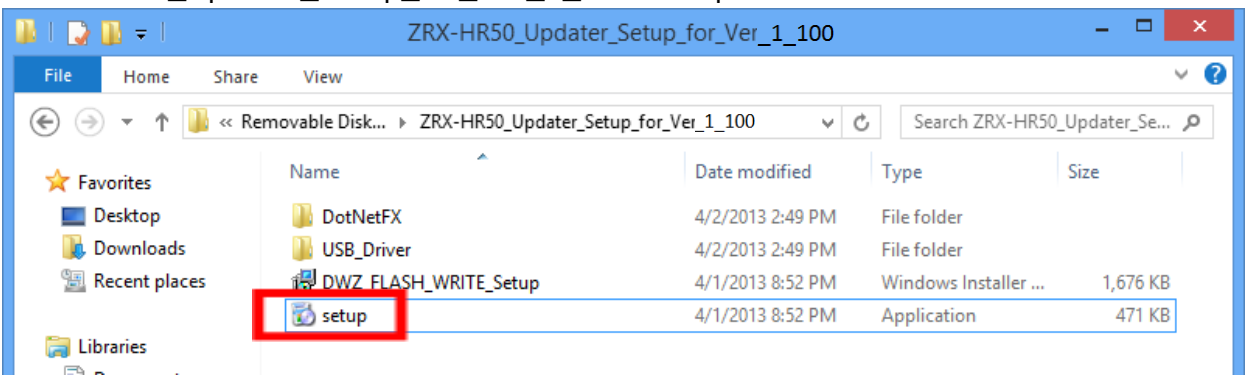

B) 下記の画面が表示されるので[Yes]ボタンをクリックします。

| 뤙                                                                                                    | ZRX-HR50 Ver. | 1.100Updater |  |  |
|----------------------------------------------------------------------------------------------------|---------------|--------------|--|--|
| This setup requires the .NET Framework version 2.0. Please install the .NET Framework<br>and run this setup again. The .NET Framework can be obtained from the web. Would<br>you like to do this now? |               |              |  |  |
|                                                                                                    | Yes           | No           |  |  |

#### C) マイクロソフトのサイトに繋がります。ここで、[.NET Framework 3.5 SP1]をクリックします。

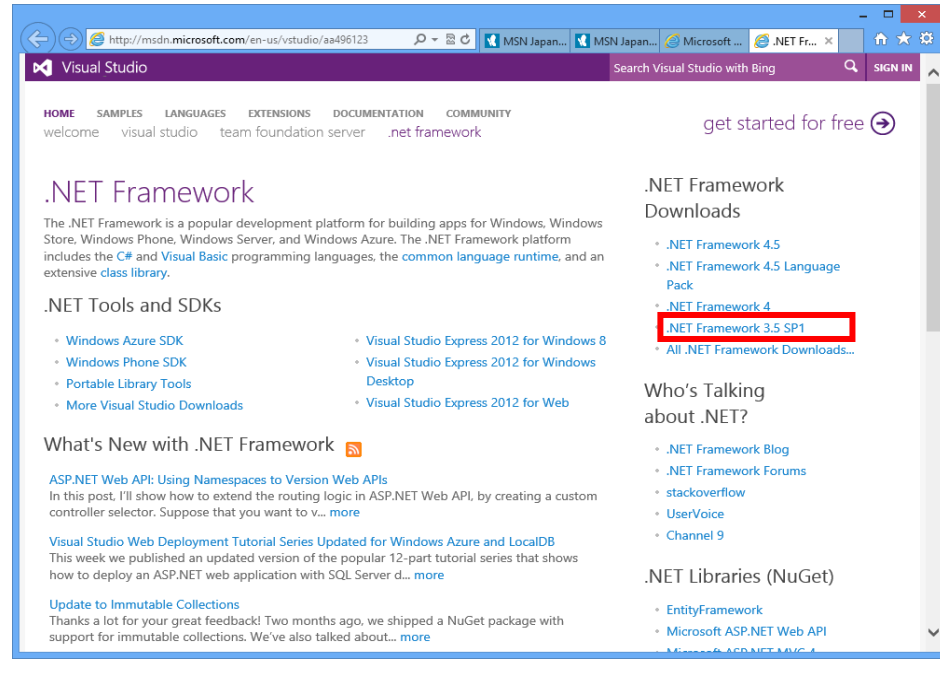

## D) [DOWNLOAD]をクリックします。

| 🔶 ) 🕂 http://www.microsoft.com/en-                                                                        | us/download/details.aspx?id=22 🔎 🕶 🖒 🚺 MSN Japan 【                                                                                                    | MSN Japan 🏉 Microsoft 🚦 Downlo                                                                 | × îî ★ ©                            |
|----------------------------------------------------------------------------------------------------|----------------------------------------------------------------------------------------------------|------------------------------------------------------------------------------------------------|-------------------------------------|
| Microsoft                                                                                                 |                                                                                                    |                                                                                                | Sign in                             |
| Download Center                                                                                           |                                                                                                    |                                                                                                | Q                                   |
| Products Categories Security                                                                              | / Support                                                                                                    |                                                                                                |                                     |
| Microsoft .N                                                                                              | IET Framework 3.5 Service P                                                                                                    | ack 1                                                                                          | <u>&gt;</u>                         |
| Quick links N<br>• Overview T<br>• System requirements ii<br>• Instructions 3<br>• Additional information | Vicrosoft .NET Framework 3.5 Service Pack 1<br>nany new features building incrementally up<br>ncludes cumulative servicing updates to the<br>3.0 subcomponents. | is a full cumulative update th<br>on .NET Framework 2.0, 3.0, 3<br>.NET Framework 2.0 and .NET | at contains<br>.5, and<br>Framework |
|                                                                                                    | Quick details                                                                                                    |                                                                                                |                                     |
|                                                                                                    | Version:     SP1       Change language:     English                                                                                                    | Date published: 11/18/200                                                                      | 80                                  |
| Looking for support?                                                                                      | File name                                                                                                    | Size                                                                                           |                                     |
| Support site now >                                                                                        | dotnetfx35setup.exe                                                                                                    | 2.8 MB DO                                                                                      | WNLOAD                              |
| 🗮 Windows Azure                                                                                           | NET Framework 4 Web<br>Installer<br>Download the Microsoft .NET                                                                                                 | Microsoft Update<br>Check for the latest se<br>updates to help prote                           | ecurity<br>ct your                  |

E) [Run]をクリックします。

| Do you want to run or save dotnetfx35setup.exe (2.82 MB) from download.microsoft.com? |     |        | ×      |
|---------------------------------------------------------------------------------------|-----|--------|--------|
| 🕐 This type of file could harm your computer.                                         | Run | Save 🔻 | Cancel |

F) [Download and install this feature]をクリックします。

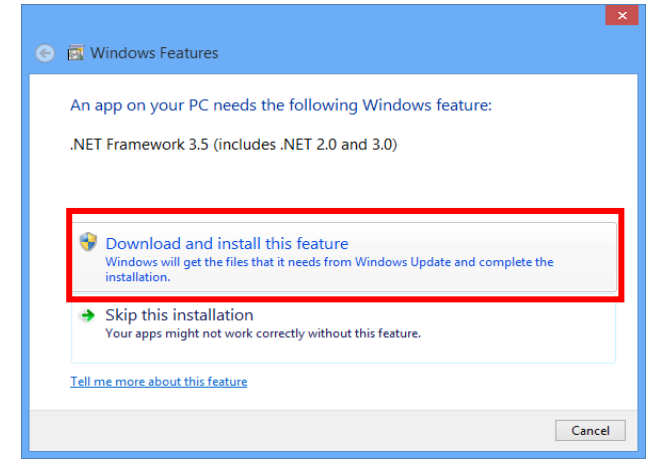

G) 下記の画面が表示されると、".NET Framework"のインストールは完了です。

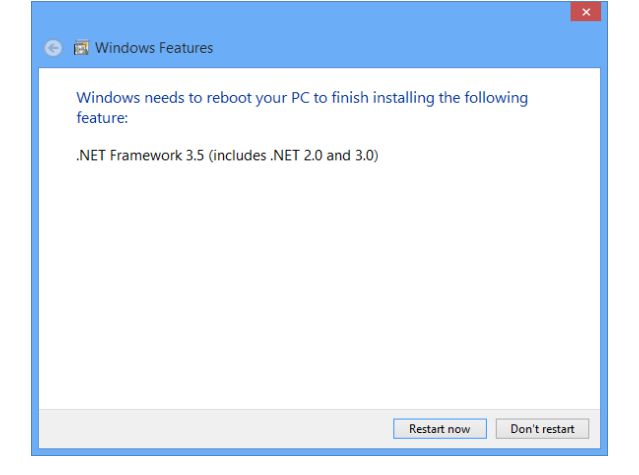

○PCがインターネット接続できない場合

- A) Windows 8のインストールディスクを用意し、DVDドライブにメディアをセットしてください。
- B) スタート画面で、マウスを右クリックし、[All apps]をクリックします。

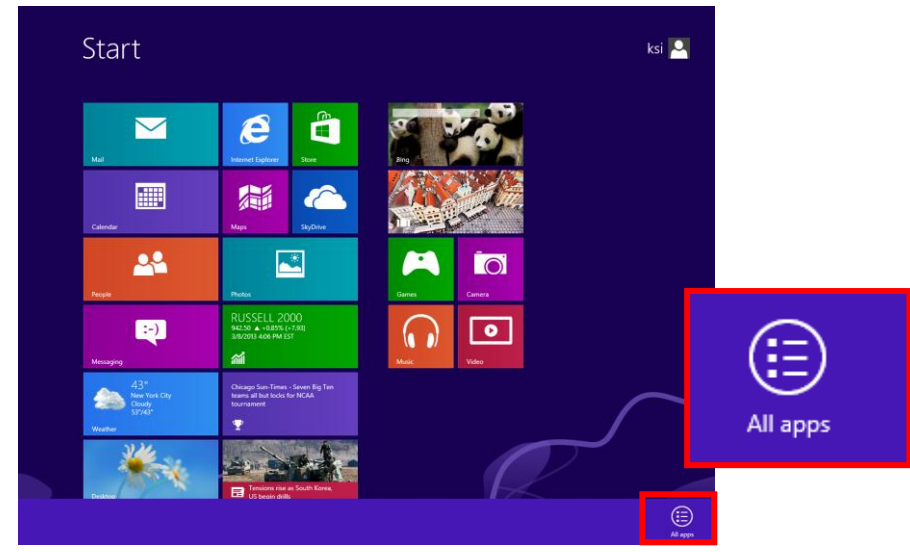

C) [Command Prompt]を右クリックし、[Run as administrator]をクリックします。

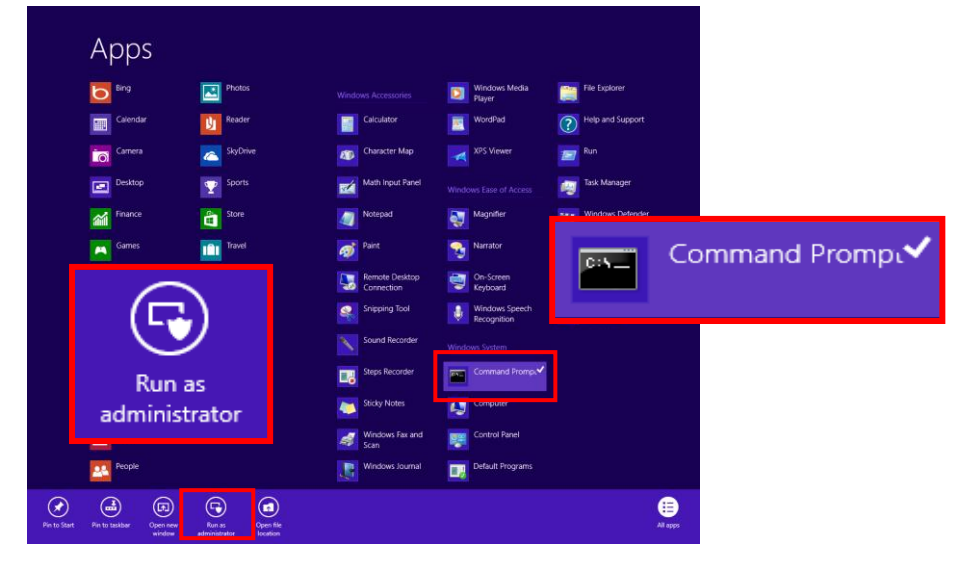

D) "Dism /online /enable-feature /featurename:NetFx3 /All /Source:X:¥sources¥sxs
 /LimitAccess"と入力し、Enterキーを押します(Xはドライブ名です。ご使用の環境に合わせて変更してください。下図は、DVDドライブがEドライブの場合です)。

|                                                              | Administrator: Command Prompt                    | -    |      | x   |
|--------------------------------------------------------------|--------------------------------------------------|------|------|-----|
| Microsoft Windows [Version 6<br>(c) 2012 Microsoft Corporati | .2.9200]<br>on. All rights reserved.             |      |      | ^   |
| C:\Windows\system32>Dism /on<br>e:E:\sources\sxs /LimitAcces | line /enable-feature /featurename:NetFx3 /<br>S_ | ′A11 | /Sou | urc |

E) 完了すると、下記の画面のようになります。

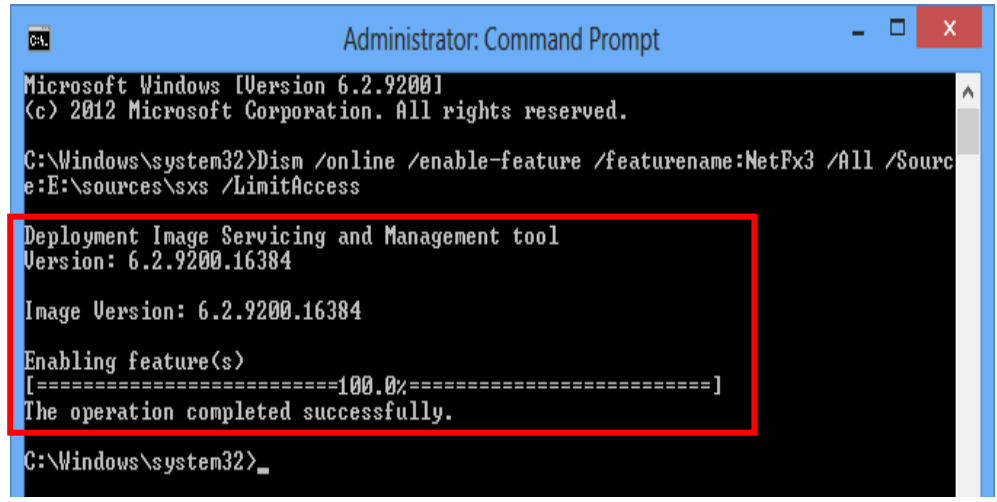

F) コントロールパネルを開き、[Programs-> Uninstall a program]をクリックしてください。

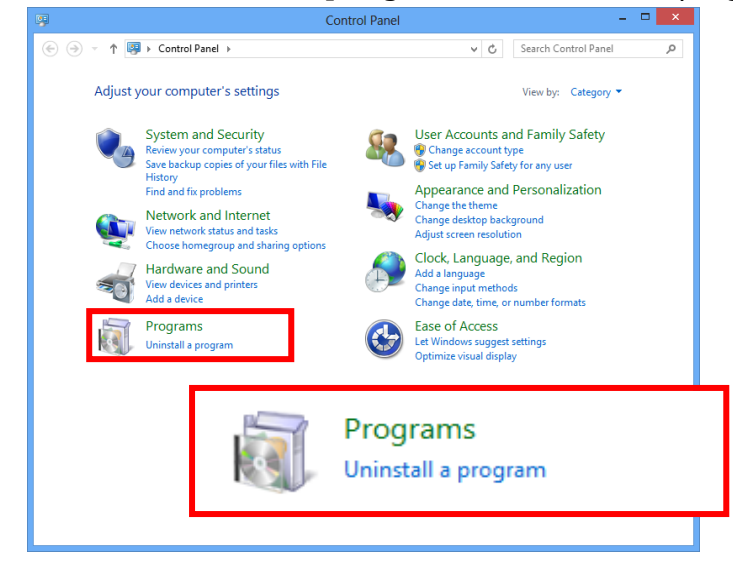

G) [Turn Windows features on or off]をクリックしてください。

|                                                                               | Programs and Features                                                               |                                      | - • ×          |
|-------------------------------------------------------------------------------|-------------------------------------------------------------------------------------|--------------------------------------|----------------|
| 🛞 🍥 👻 🕆 🧱 🕨 Control Pa                                                        | nel > Programs > Programs and Features                                              | ✓ C Search Programs                  | and Features 🔎 |
| Control Panel Home<br>View installed updates<br>S Turn Windows features on or | Uninstall or change a program<br>To uninstall a program, select it from the list an | d then click Uninstall, Change, or R | lepair.        |
| оп                                                                            | Organize 🔻                                                                          |                                      | 1= • 🔞         |
|                                                                               | Name                                                                                | Publisher                            | Installed On   |
| 😵 Turn<br>off                                                                 | Windows features on                                                                 | or                                   |                |
|                                                                               |                                                                                     |                                      |                |
|                                                                               |                                                                                     |                                      |                |
|                                                                               |                                                                                     |                                      |                |
|                                                                               |                                                                                     |                                      |                |
|                                                                               | Currently installed programs Total 0 programs installed                             | size: 0 bytes                        | ,              |

H) [.NET Framework 3.5(.NET 2.0 および 3.0を含む)]にチェックがついていることを確認します。これで、イン

### ストールは完了です。

| 🛛 Windows Features 🗕 🗖 🗙                                                                                                    |
|----------------------------------------------------------------------------------------------------|
| Turn Windows features on or off                                                                                                    |
| To turn a feature on, select its check box. To turn a feature off, clear its check box. A filled box means that only part of the feature is turned on. |
| INET Framework 3.5 (includes .NET 2.0 and 3.0)                                                                                                    |
| 🛞 🔳 🔐 .NET Framework 4.5 Advanced Services                                                                                                    |
| Active Directory Lightweight Directory Services                                                                                                    |
| 🗄 🛄 Hyper-V                                                                                                    |
| ✓ Internet Explorer 10                                                                                                    |
| Internet Information Services                                                                                                    |
| Internet Information Services Hostable Web Core                                                                                                    |
| 🗄 🗹 📙 Media Features                                                                                                    |
| 🗄 🔲 Microsoft Message Queue (MSMQ) Server                                                                                                    |
| Network Projection                                                                                                    |
| Image: Image: Print and Document Services                                                                                                    |
| RAS Connection Manager Administration Kit (CMAK)                                                                                                    |
| OK Cancel                                                                                                    |
| OR                                                                                                    |
|                                                                                                    |

## 4.5.2 Updater のインストール

A) ¥ZRX-HR50\_Updater\_Setup\_for\_Ver\_1\_100¥setup.exeをダブルクリックします。

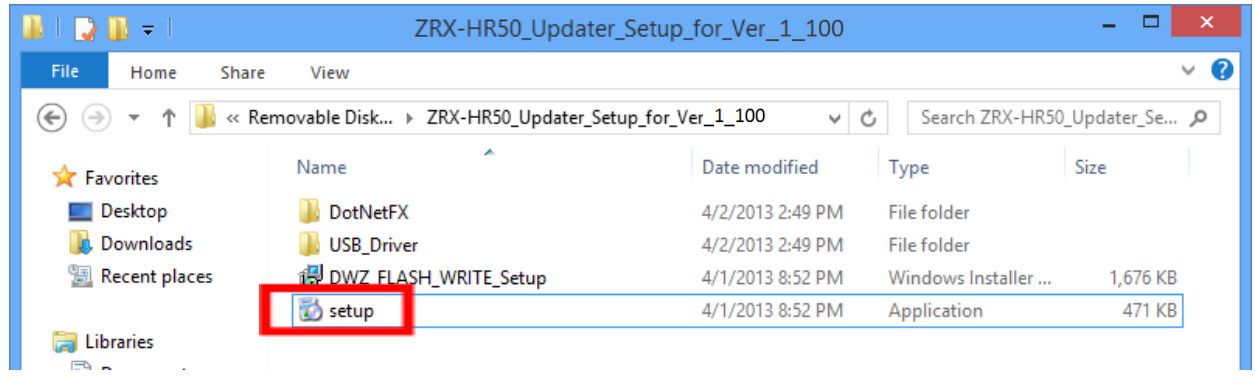

B) [Next>]をクリックします。

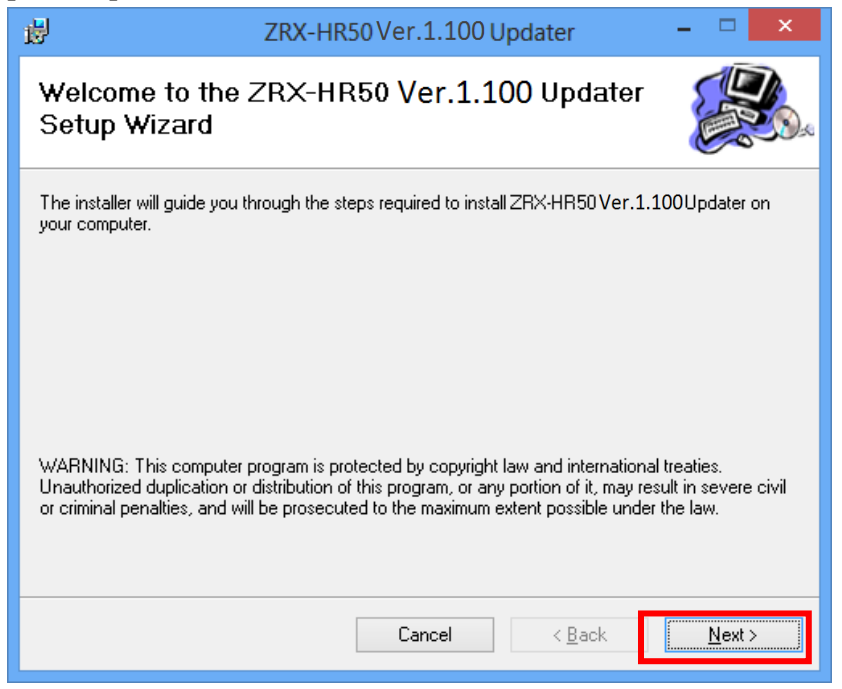

## C) [Next>]をクリックします。

| 岁 ZRX-HR50 Ver.1.10                                              | )0 Updater 🚽 🗖 🗙                             |
|------------------------------------------------------------------|----------------------------------------------|
| Select Installation Folder                                       |                                              |
| The installer will install ZRX-HR50 Ver.1.100 Updater to         | the following folder.                        |
| To install in this folder, click "Next". To install to a differe | nt folder, enter it below or click "Browse". |
| Eolder:<br>C:\Program Files (x86)\Sony\ZRX-HR50Ver.1.100U        | Jpdater\ Browse Disk Cost                    |
| Install ZRX-HR50 Ver.1.100 Updater for yourself, or fo           | or anyone who uses this computer:            |
| ○ <u>E</u> veryone                                               |                                              |
| ● Just <u>m</u> e                                                |                                              |
| Cancel                                                           | < Back Next>                                 |

D) [Next>]をクリックすると、インストールが開始されます。

| <b>1</b>                        | ZRX-HR50 Ver.1.100 Updater                                                                    | - 🗆 🗙  |
|---------------------------------|-----------------------------------------------------------------------------------------------|--------|
| Confirm                         | Installation                                                                                  |        |
| The installer i<br>Click "Next" | is ready to install ZRX-HR50 Ver.1.100Updater on your computer.<br>to start the installation. |        |
|                                 | Cancel < <u>B</u> ack                                                                         | Next > |

E) 下記の画面が表示されたら[Close]をクリックします。これでUpdaterのセットアップは完了です。

| 岗 ZRX-I                           | HR50 Ver.1.100 Updater               | - 🗆 🗙            |
|-----------------------------------|--------------------------------------|------------------|
| Installation Complete             |                                      |                  |
| ZRX:HR50 Ver.1.100 Updater has b  | een successfully installed.          |                  |
| Click "Close" to exit.            |                                      |                  |
|                                   |                                      |                  |
|                                   |                                      |                  |
|                                   |                                      |                  |
|                                   |                                      |                  |
|                                   |                                      |                  |
| Please use Windows Update to chec | x for any critical updates to the .N | ET Framework.    |
|                                   |                                      |                  |
|                                   | Cancel < B                           | ack <u>Close</u> |

#### 4.5.3 USBドライバー のインストール

PCとDWZ送受信機(以下、ZRX-HR50を例に説明します)を初めて接続する際には、USBドライバーのインストールが必要です。一度インストールすれば2回目以降は不要です。

- A) ZRX-HR50の電源をONにします。
- B) USBケーブルで、ZRX-HR50とPCを接続します。 このとき、機器の表示・インジケータ類が電源LEDを除き全て消灯しますが、故障ではありません。
- C) スタート画面で、マウスを右クリックし、[すべてのアプリ]をクリックします。

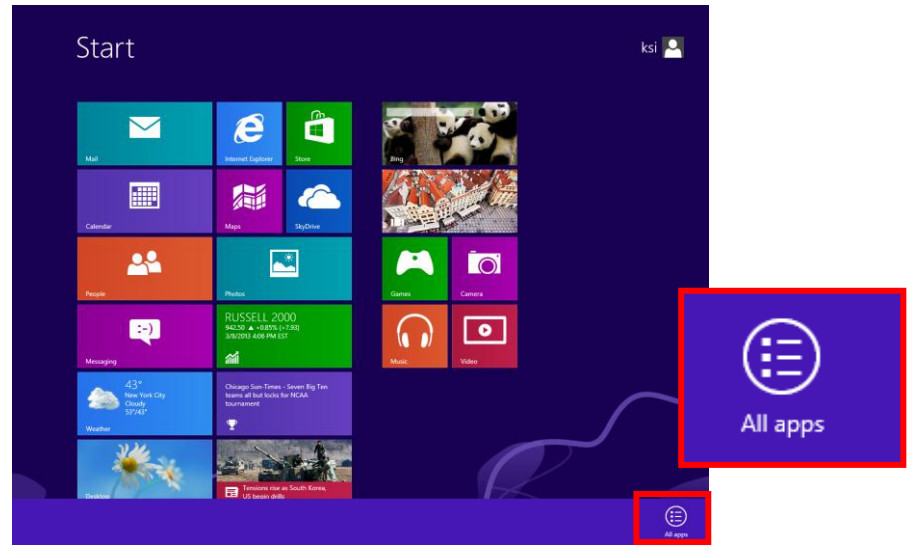

D) [コマンドプロンプト]を右クリックし、[管理者として実行]をクリックします。

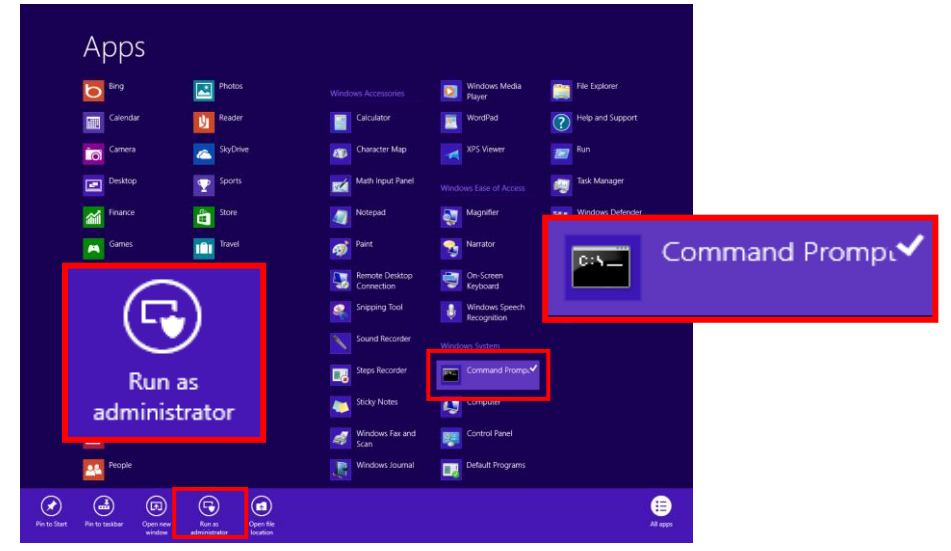

E) "bcdedit /set testsigning on"と入力し、Enterキーを押します。

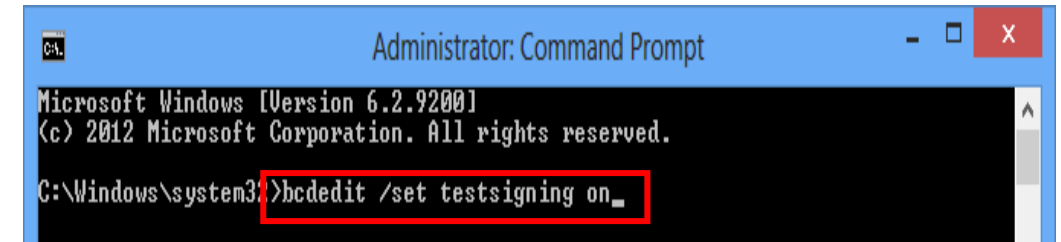

F) スタートメニューに戻り、[Settings]をクリックします。

| Start                             |                                                                                            |                                                               | ksi                       |
|-----------------------------------|--------------------------------------------------------------------------------------------|---------------------------------------------------------------|---------------------------|
| Mat                               | Internet Suptorer                                                                          | Trending<br>Luking Lukin<br>Katy Gaoure<br>Reno colife<br>Eng | م                         |
| Calendar                          | Mapi SyDiny                                                                                |                                                               | Search<br>Share           |
| <u>e</u> egek                     | Protes                                                                                     |                                                               | Settings                  |
| Messang<br>86°                    | 44,397,67 ▲ -0,47% (+67.58)     34,297,67 ▲ -0,47% (+67.58)     34,2408 ▲ 317 PM EST     6 | Music Video                                                   | Devices<br>CC<br>Settings |
| Noney Barrow<br>Barrow<br>Weather | T                                                                                          |                                                               |                           |
| 8:58 M                            | arch 11                                                                                    |                                                               |                           |

G) [Change PC settings]をクリックします。

| Start                               |                                                                                                    |                                                                                                    | Settings<br><sub>Start</sub><br>Tites |                    |
|-------------------------------------|----------------------------------------------------------------------------------------------------|----------------------------------------------------------------------------------------------------|---------------------------------------|--------------------|
| ver<br>Caladar                      | verterer level<br>verterer level<br>verter | Tencing<br>Barbara<br>Barbara<br>Barbar<br>Barbara<br>Barbara | Help<br>Help                          |                    |
| People<br>C-)<br>Messaging<br>86*   | Photos         S&P. 500         S3111         # -0.45% (-0.80)         S3411         S34111         S34111                                                                                                    | Eintes Cines<br>Luck Video                                                                                                    |                                       | Change PC settings |
| Manha<br>Mariya<br>Wosher<br>Desise | competition for Mark Withow                                                                                                    | J                                                                                                    | Lines R Line R Setting:               |                    |

H) [General]を選択し、[Advanced startup]にある[Restart now]をクリックします。

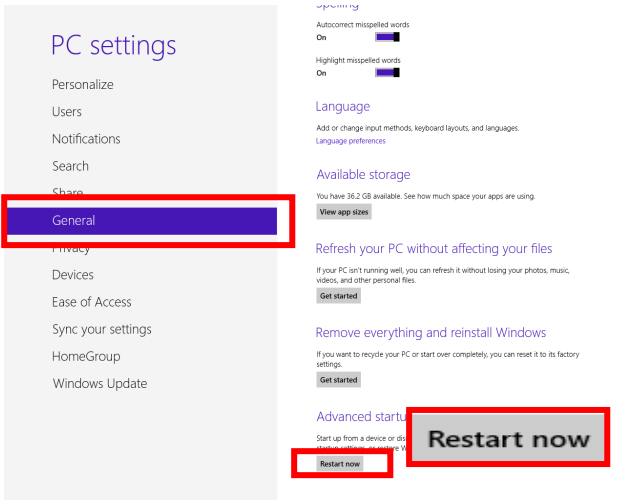

I) 再起動後、下記の画面が表示されます。[Troubleshoot]を選択します。

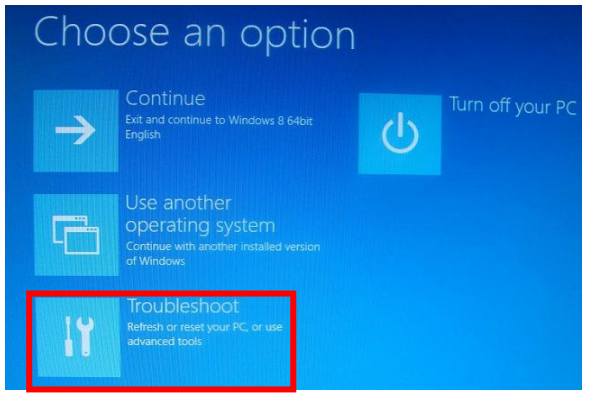

J) [Advanced options]をクリックします。

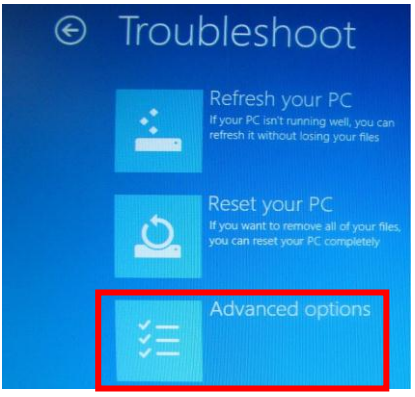

K) [Startup Settings]を選択します。

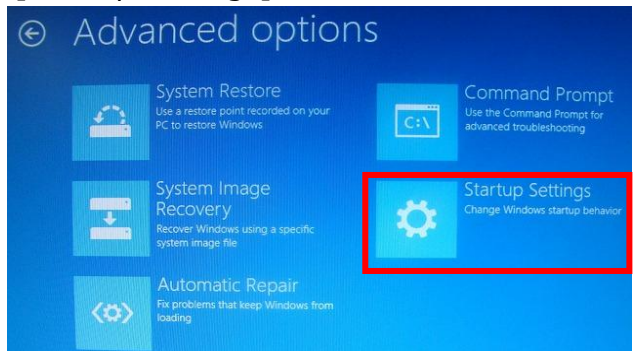

L) [Restart]を選択します。

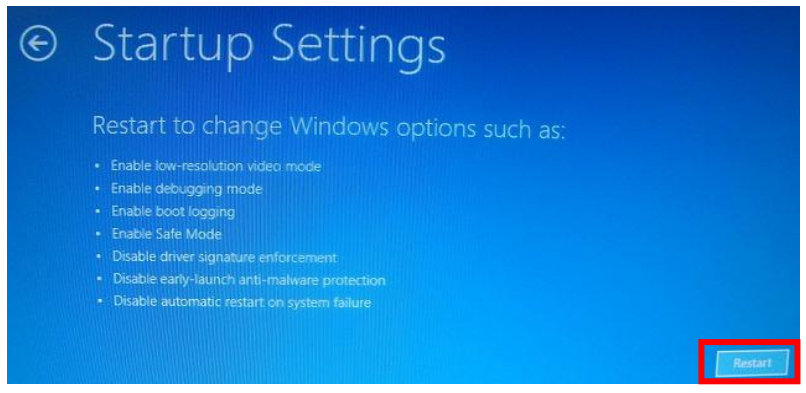

M) 再起動後、下記の画面が表示されます。ここで[7) Disable driver signature enforcement]を選択しま す。

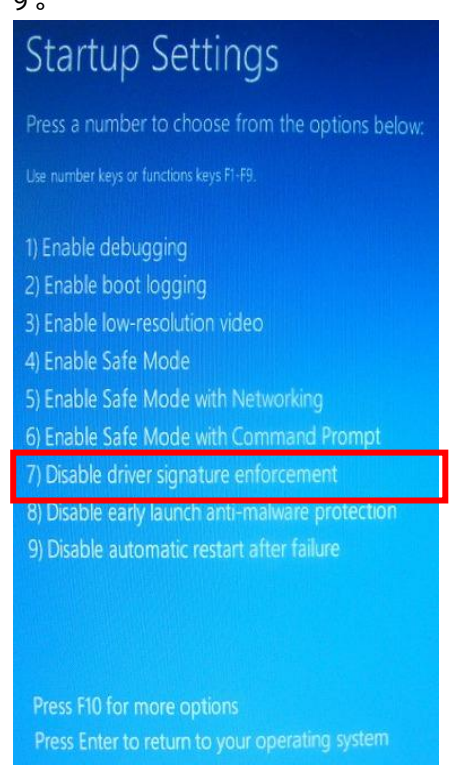

N) デスクトップからコントロールパネルを開き、System Typeを確認します。お使いのOSが32bitか64bitか確認し てください (下の画面では64bitシステムであることを示しています)。確認ができたら、[Device Manager]をクリ ックします。

| 1 <b>2</b>                                 | S                                                | ystem – 🗆 🗙                                         |
|--------------------------------------------|--------------------------------------------------|-----------------------------------------------------|
| 🛞 🎯 🕤 🕇 🛃 🕨 Control Pa                     | anel                                             | ystem v 🖒 Search Control Panel 🔎                    |
| Control Panel Home                         | View basic information                           | n about your computer                               |
| 🚱 Device Manager                           | Windows edition                                  |                                                     |
| 😚 Remote settings                          | Windows 8 Pro                                    |                                                     |
| System protection Advanced system settings | © 2012 Microsoft Corpora<br>rights reserved.     | ation. All WINDOWS <sup>®</sup> 8                   |
|                                            | Get more features with a r<br>edition of Windows | new                                                 |
|                                            | System                                           |                                                     |
|                                            | Rating:                                          | System rating is not available                      |
|                                            | Processor:                                       | Intel(R) Celeron(R) CPU 450 @ 2.20GHz 2.19 GHz      |
|                                            | Installed memory (RAM):                          | 2.00 GB                                             |
|                                            | System type:                                     | 64-bit Operating System, x64-based processor        |
|                                            | Pen and Touch:                                   | No Pen or Touch Input is available for this Display |
|                                            | Computer name, domain, an                        | d workgroup settings                                |
|                                            | Computer name:                                   | sony 😵 Change settings                              |
|                                            | Full computer name:                              | sony                                                |
|                                            | Computer description:                            |                                                     |
|                                            | Workgroup:                                       | WORKGROUP                                           |
| See also                                   | Windows activation                               |                                                     |
| Windows Undate                             | Windows is activated Vie                         | w details in Windows Activation                     |
| Performance Information and<br>Tools       | Product ID: 00178-10071-                         | 80247-AA729                                         |
| L                                          |                                                  |                                                     |

O) [Unknown device]を右クリックし、[Update Driver Software...]をクリックします。

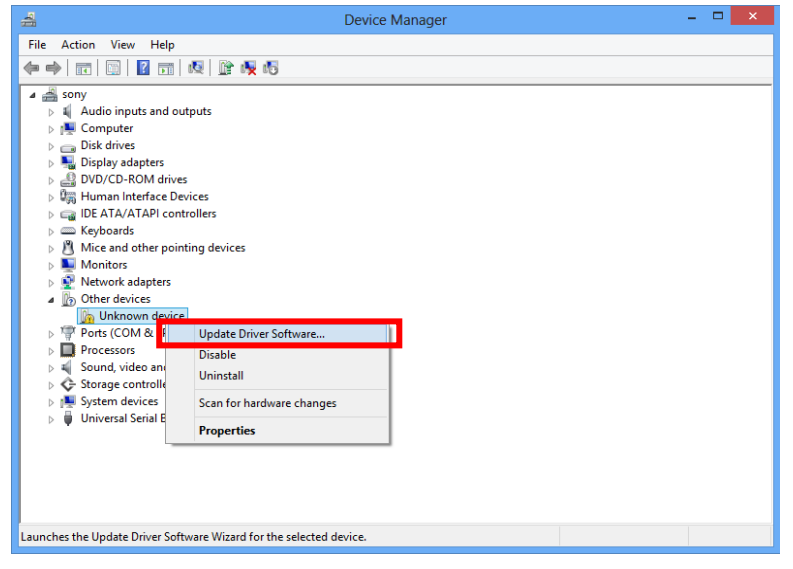

P) [Browse my computer for driver software]をクリックします。

| ο 👖 C | Jpdate Driver Software - Unknown Device<br>w do you want to search for driver software?                                                                                                    |        |
|-------|----------------------------------------------------------------------------------------------------|--------|
| •     | Search automatically for updated driver software<br>Windows will search your computer and the Internet for the latest driver software<br>for your device, unless you've disabled this feature in your device installation<br>settings. |        |
| •     | Browse my computer for driver software<br>Locate and install driver software manually.                                                                                                    |        |
|       |                                                                                                    |        |
|       |                                                                                                    | Cancel |

#### Q) [Browse…]をクリックします。

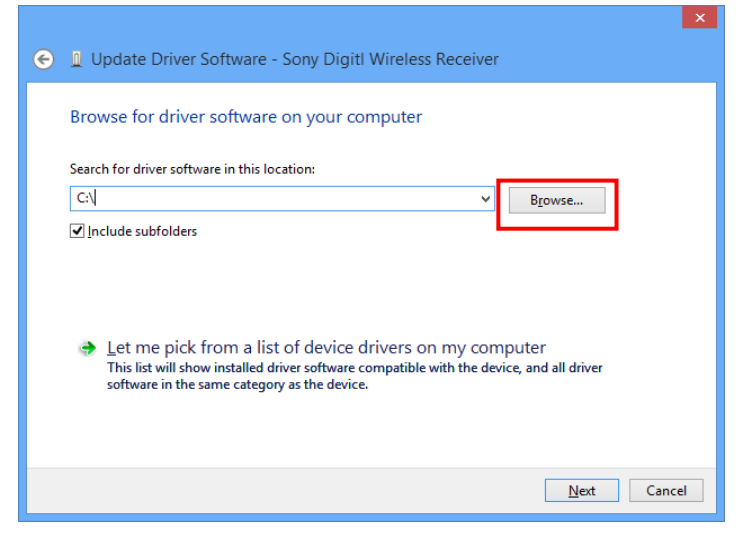

R) ¥ZRX-HR50\_Updater\_Setup\_for\_Ver\_1\_100¥USB\_Driverフォルダの中にfor\_32Bitフォルダと、 for\_64Bitフォルダがありますので、手順N)で確認したSystem Typeに合わせてフォルダを選び、 [OK] をク リックします。

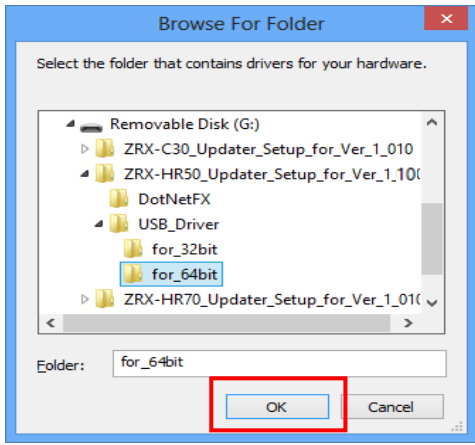

#### S) [Next]をクリックします。

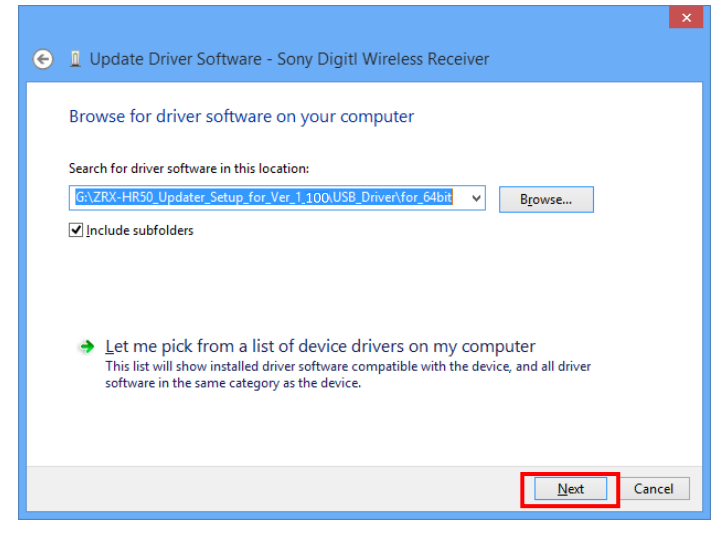

T) 下記の画面が表示されますので、[Install this driver software anyway]をクリックします。

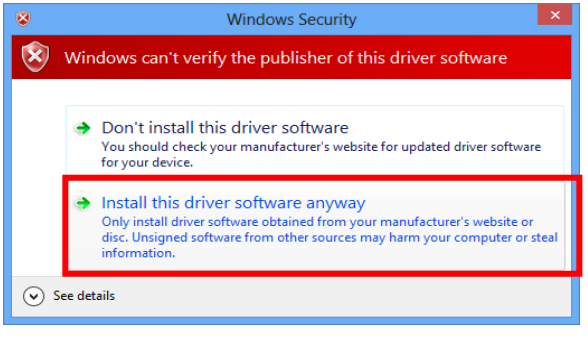

下記の画面が表示されたら、USBドライバーのインストールが完了です。(画面は送信機をPCとUSB接続したときのものです。)[Close]をクリックして終了して下さい。

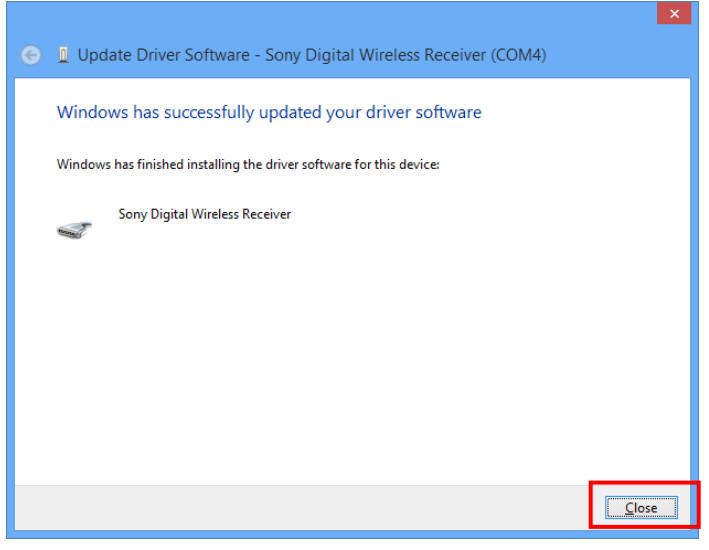

## 5. アップデート手順

本項では、ZRX-HR50を例に説明しますが、他の機種も同様の手順です。型名を読み替えてアップデートを行ってください。

- A) ZRX-HR50の電源をONにします。
- B) UpdaterをインストールしたPCと、ZRX-HR50をUSBケーブルで接続します。 このとき、機器の表示・インジケータ類が電源LEDを除き全て消灯しますが、故障ではありません。

C) スタートメニューから、[All Programs] -> [Sony DWZ Flash Write Tool] -> [ZRX-HR50 Ver. 1.100 Updater] をクリックします。

| 👘 🔁 🖾 🖉 🚺 🚺 🖓 Untitled - Pa    | int 👔 ZRX-HR50_Updater |
|--------------------------------|------------------------|
| Start Search                   |                        |
| 1 Back                         | Run                    |
| 🌽 Startup<br>🍺 Tablet PC 🛛 👻   | Help and Support       |
| SRP-X700P                      | Default Programs       |
| Sony DWZ Flash Write Tool      | Control Panel          |
| Sony Sony DWL Flash Write Tool | Connect To             |
| 🍌 Games<br>🐌 Maintenance       | Network                |
| 🚛 Litias and opgrades          |                        |

#### D) [Write] をクリックします。

| ZRX-HR50 Ver.1.100 Updater |              |
|----------------------------|--------------|
| Write                      | Read Version |
| Exit                       |              |
|                            |              |
|                            |              |

E) [Yes]をクリックするとアップデートがスタートします。

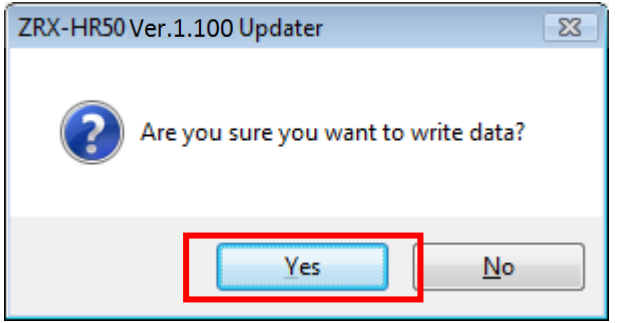

F)アップデート中は、下記の画面のように進行状況が表示されます。

| ZRX-HR50 Ver.1.100Updater |              |
|---------------------------|--------------|
| Write                     | Read Version |
| Exit                      |              |
| 5/9                       |              |
|                           |              |

G) アップデートが完了すると、ダイアログが表示されますので[OK]をクリックしてください。

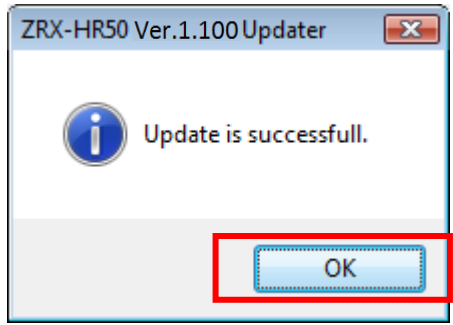

H) これでアップデート作業は終了です。Updaterを終了する場合は[Exit]をクリックしてください。

| ZRX-HR50 Ver.1.100 Updater |              |
|----------------------------|--------------|
| Write                      | Read Version |
| Exit                       |              |
|                            |              |
|                            |              |

I) ZRX-HR50からUSBケーブルを抜き、セットの電源をOFFにしてください。

#### ※アップデートに失敗した場合

アップデートに失敗した場合は下記のような画面が表示されます。その場合は[Quit]をクリックした後、再度 Updaterを起動し、アップデートを実行してください。

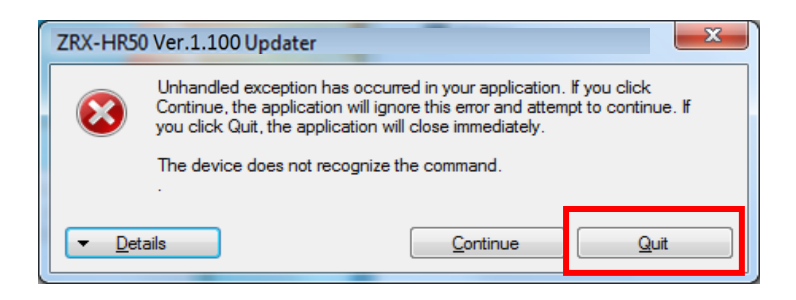

#### 6.アップデート後の確認

ソフトウェアが正常にアップデートされたことを確認します。

本項では、ZRX-HR50を例に説明しますが、他の機種も同様の手順です。型名を読み替えて確認を行ってください。

- A) ZRX-HR50の電源をONにします。
- B) UpdaterをインストールしたPCと、ZRX-HR50をUSBケーブルで接続します。 このとき、機器の表示・インジケータ類が電源LEDを除き全て消灯しますが、故障ではありません。
- C) スタートメニューから、[All Programs] -> [Sony DWZ Flash Write Tool] -> [ZRX-HR50 Ver. 1.100

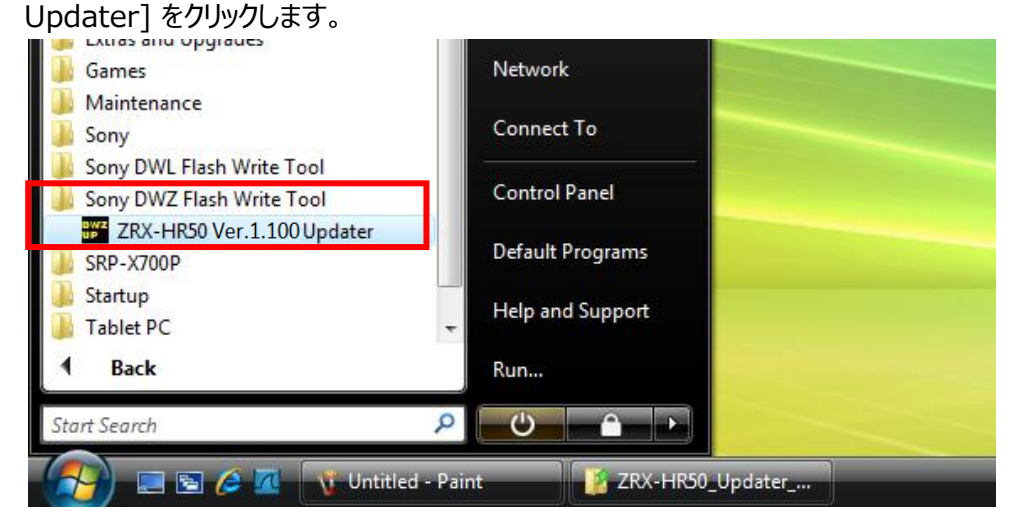

D) [Read Version] をクリックします。

| ZRX-HR50 Ver.1.100 Updater |              |
|----------------------------|--------------|
| Write                      | Read Version |
| Exit                       |              |
|                            |              |
|                            |              |

E) ソフトウェアバージョンが表示されます。アップデートされていることを確認して、[OK]をクリックします。

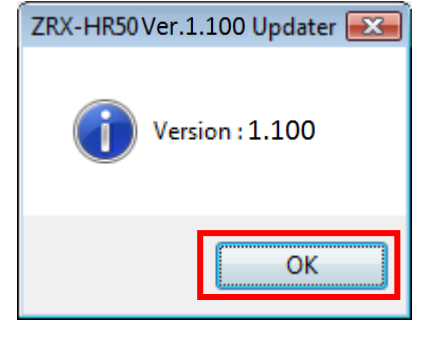

F) これでソフトウェアのバージョン確認は終了です。Updaterを終了する場合は[Exit]をクリックしてください。

| ZRX-HR50 Ver.1.100 Updater |              |
|----------------------------|--------------|
| Write                      | Read Version |
| Exit                       |              |
|                            |              |
|                            |              |

G) ZRX-HR50からUSBケーブルを抜き、セットの電源をOFFにしてください。